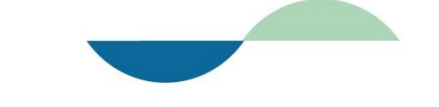

# symptom & sense

vom krankheitszeichen zum krankheitssinn

# Handbuch

Copyright Philipp Zippermayr 2014 – all rights reserved

Das Handbuch kann bei Erfordernis ohne Ankündigungen geändert werden. Es beschreibt die Funktionen der Software, symptom & sense, die über eine Lizenzvereinbarung im Rahmen einer Internetplattform zur Verfügung gestellt wird. Die Software darf nur auf der Grundlage der Lizenzbestimmungen benutzt werden. Keine Teile dieses Handbuchs dürfen ohne Zustimmung des Autors reproduziert oder in irgendeiner Weise vervielfältigt werden.

Symptom & sense ist ein eingetragenes Warenzeichen von Philipp Zippermayr, Rathausplatz 1, 4550 Kremsmünster, Österreich

E-mail: philipp.zippermayr@aon.at

Website: www.zippermayr-homoeopathie.at

Ausgabedatum: 01-09-14

# HANDBUCH - symptom & sense - Inhaltsverzeichnis:

| Patientenauswahl - Einstieg ins Programm:<br>hellblaue Kopfzeile als Orientierungshilfe: Patientenauswahl<br>Patientensuche über die Patientenauswahl (gespeicherte Patienten) <u>Patientenname eingeber</u><br><u>neuer Patient</u>                                             | <b>St. 6</b>                    |
|----------------------------------------------------------------------------------------------------|---------------------------------|
| • Patient hinzufügen - bearbeiten:<br>Vorname, Nachname, Adresse, Stadt, PLZ, Telefonnummer, Geburtsdatum.<br>Kommentar: persönliche und therapeutische Notizen;<br>Patient löschen.                                                                                             | St. 7 - 8                       |
| <ul> <li>Patientenname + Auswertungen:<br/>hellblaue Kopfzeile: Patientenauswahl, Patientenname<br/>Alle bereits getätigten Auswertungen sind hier nach Datum und als gespeichert oder eben nicht<br/>gespeichert gereiht Sie können aufgerufen oder entfernt werden.</li> </ul> | St. 8 - 11                      |
| Auch eine <b>neue Auswertung</b> kann hier eingeleitet werden.                                                                                                    |                                 |
| • Patientenanamnese + Symptomensuche:<br>Symptomauswahl: Das Suchfenster ist in der Lage, mehr als zwei Begriffe zu verarbeiten                                                                                                    | St. 12 - 14                     |
| • Aufnahmekriterien von Symptomen für die Symptomensammlung:<br>Ist das Symptom aktuell? Nicht aktuell? Hat es eine sichere Modalität? Handelt es sich um das<br>Hauptsymptom?                                                                                                   | St. 14 - 17                     |
| <ul> <li>Symptomauswahl + Symptomensammlung:<br/>hellblaue Kopfzeile: Patientenauswahl, Patientenname, Symptomensammlung, Auswertung<br/>Symptome können eingetragen aber auch entfernt werden.</li> </ul>                                                                       | St. 17 - 24                     |
| Symptome objektiver und subjektiver Tendenz = Gemüts- kontra Körpersymptome:<br>Hauptsymptom<br>Symptomensammlung Ansicht                                                                                                    | St. 19<br>St. 24 - 25<br>St. 25 |
| <ul> <li>Auswertungskriterien der Symptomensammlung eines Falles:<br/>hellblaue Kopfzeile: Patientenauswahl, Patientenname, Symptomensammlung, Auswertung,<br/>Endauswertung</li> </ul>                                                                                          | St. 26 - 29                     |
| Wahlfenster: Nur aktuelle Symptome, Alle Symptome, Nur körperliche Symptome,<br>Nur aktuelle & körperliche Symptome                                                                                                    |                                 |
| Standardauswertung – Übersichtsauswertung                                                                                                    | St. 26-29                       |
| Aufrufen von weiterführenden Fragen über Farbmarkierungen rechts außen in den Symptomen                                                                                                    | fenstern.                       |
| • Endauswertung:<br>hellblaue Kopfzeile: Patientenauswahl, Patientenname, Symptomensammlung, Auswertung,<br>Endauswertung.                                                                                                    | St. 30 - 33                     |
| Auswählen der Symptomenpaare für die ENDAUSWERTUNG durch setzen von Häkchen links auße Symptomenfenstern.                                                                                                    | en in den                       |
| Eintrag des Hauptsymptoms und der mit Häkchen ausgewählten komplementören Symptome de Standard- und der Übersichtsauswertung.                                                                                                    | r                               |
| Ansicht Endauswertung                                                                                                    | St. 32                          |
| Erstellung des Krankheitsmotivs im Fenster Kommentar: Repertorisation                                                                                                    | St 33 - 36<br>St. 37            |

| •  | <ul> <li>Vergleich Krankheitsmotiv - homöopathische Arzneimittelmotive aus de<br/>der Motive:</li> </ul> | r Materia medica<br>St. 37 – 40 |
|----|----------------------------------------------------------------------------------------------------|---------------------------------|
| •  | Abspeichern eines Falles                                                                                 | St. 41                          |
| w  | AS TUN, WENN DIE STANDARDANLAYSE KEIN KOMPLEMENTÄRES PAAR AUS                                            | SWIRFT?                         |
| •  | Auswertung ergibt kein Resultat:                                                                         | St. 43 - 45                     |
| h  | ellblaue Kopfzeile: Patientenauswahl, Patientenname, Symptomensammlung, Auswe                            | rtung,                          |
| E  | ndauswertung                                                                                             |                                 |
| An | nzeige: KEINE KOMPLEMENTÄRE PAARUNG MÖGLICH                                                              |                                 |
| A  | ufrufen von weiterführenden Fragen über <b>Farbmarkierungen</b> . Die dominierende Farb                  | e wird angeklickt.              |
| S  | TICHWORT-Index                                                                                           | St. 46 - 47                     |

#### Startseite:

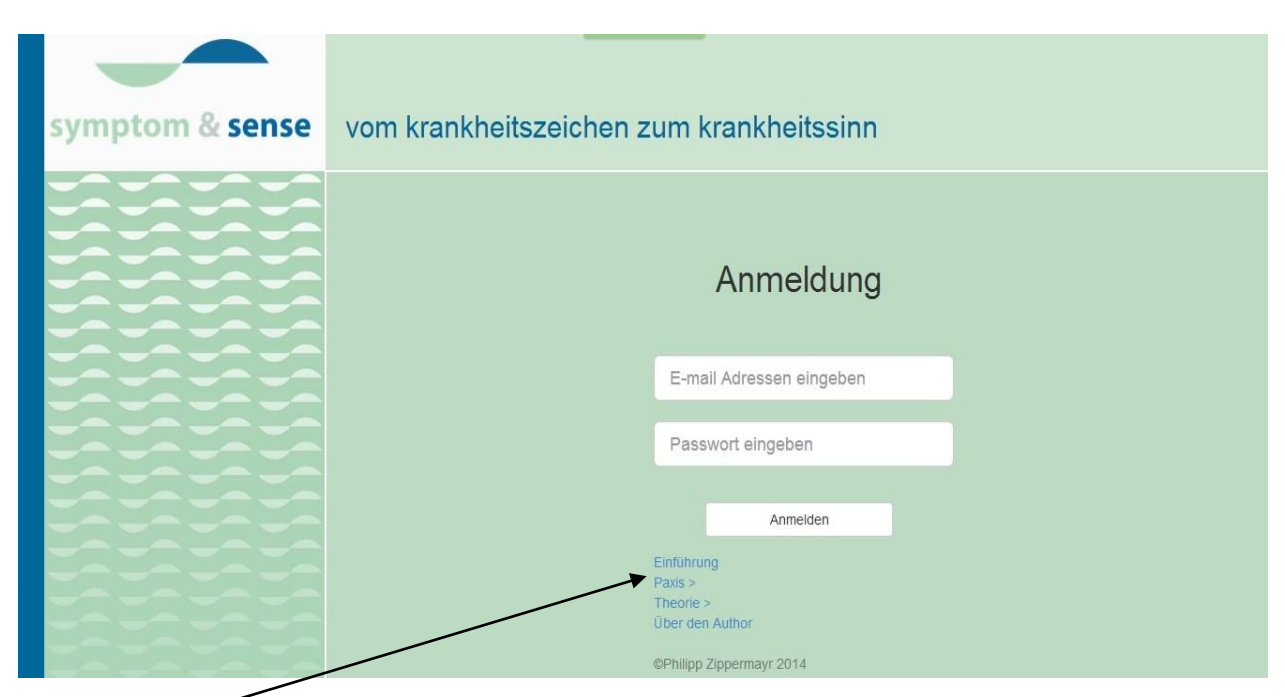

Die **Bibliothek** ist frei zugänglich (auch ohne Passwort):

- 1. Einführung: symptom & sense Einführung Kurzversion
- 2. Praxis: Handbuch symptom & sense

Symptomenerhebung - Fragenkatalog

- Wie ein Fall anzugehen ist.
- 3. Theorie:
  - GRUNDLAGEN der Symptomensprache Vokabeln und Grammatik Jenseits der Messbarkeit - Die Philosophie von *symptom & sense*
- 4. Über den Autor:

Bitte entschuldigen Sie den Verzicht auf genderübliche Rücksichtnahmen, z. B. des Binnen-i bei PatientInnen usw.. Aus Gründen der Verständlichkeit habe ich darauf verzichtet.

# • Patientenauswahl - Einstieg ins Programm:

Nach dem Einloggen erscheint die Patientenauswahl:

Wenn Sie einen bereits bearbeiteten Patienten aufrufen möchten, schreiben Sie entweder den gewünschten Namen in das Feld **Patientenname eingeben** oder Sie skrollen die Liste durch und klicken den Namen an.

Wollen Sie einen neuen Patienten einfügen, klicken sie auf + neuer Patient.

Die **Pfeile** in der Kopfleiste sind immer verfügbar und können zur schrittweisen Vorwärts- oder Rückwärtsbewegung im Programm genutzt werden.

| ← → C C zippermayr-modul | il.appspot.com/#/patients |                        |          |                 |  |
|--------------------------|---------------------------|------------------------|----------|-----------------|--|
|                          | Patientenauswahl          | Patientenaus           | wahl     | + Neuer Patient |  |
|                          |                           | Patientenname eingeben | Q Search |                 |  |
|                          | Andreas                   |                        | Bad Hall | -               |  |

Die **hellblaue Kopfzeile** dient der Orientierung im Programm. Der Bearbeitungsstatus wird hier entsprechend der zuvor ausgeführten Schritte angezeigt. Sie können durch Anklicken eines hier angezeigten Schrittes die entsprechende Ansicht aufrufen. Im Augenblick erscheint nur **Patientenauswahl**, weil noch keine weiteren Schritte erfolgt sind.

In der hellblauen Kopfzeile können maximal fünf Bearbeitungsschritte angezeigt sein:

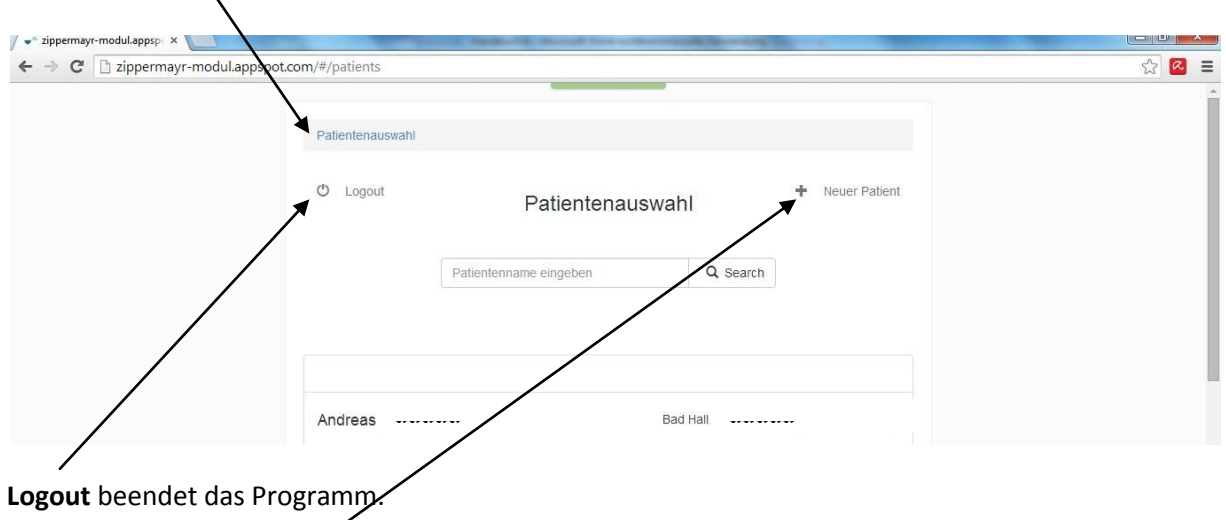

Patientenaus wahl, Patientenname, Symptomsuche, Auswertung, Endauswertung.

Anklicken von + neuer Patient der Programmseite Patientenauswahl führt zur Seite Patient hinzufügen.

# • Patient hinzufügen – bearbeiten:

Auf dieser Seite können Sie nun der Reihe nach von oben nach unten die Daten Ihres Patienten eintragen. Anklicken von **Patient hinzufügen** bedeutet das Speichern des Eintrags und den Wechsel zur nächsten Seite:

Anklicken von **Patientenauswahl** bewirkt die Rückkehr zur vorherigen Seite also zur **Patientenauswahl**.

| Vorname        |  |
|----------------|--|
| Anna           |  |
| Nachname       |  |
| Beliebig       |  |
| Straße         |  |
| Straßengasse 1 |  |
| Stadt/Ort      |  |
| Landstadt      |  |
| PLZ            |  |
| 1234           |  |
| Telefonnummer  |  |
| 5678           |  |
| Geburtsdatum   |  |
| 2000           |  |
| Kommentar      |  |
| Kommentar      |  |
|                |  |

In das Fenster **Kommentar** können persönliche Einträge gemacht werden. Sie können die Situation der Person oder therapeutische Maßnahmen betreffen, bei Homöopathen zum Beispiel das verwendete Arzneimittel. Beachten Sie, dass dies spätestens **vor der Speicherung des Falles** – sie erfolgt auf der letzten Programmseite **Endauswertung** durch Anklicken von **Speichern** – geschehen muss.

Mit dem Anklicken von **Patient hinzufügen** erfolgt der Wechsel zur nächsten Seite. In der hellblauen Kopfzeile und der Überschrift erscheint der **Namen des Patienten** und darunter die schon getätigten Auswertungen, wenn es sich um keinen neuen Patienten handelt.

# • Patientenname + Auswertungen:

Will man einen Patienten oder eine Patientin löschen, klickt man auf **Patient bearbeiten**.

#### es erscheint die Seite mit den Patientendaten

| Vorname         |  |  |
|-----------------|--|--|
| Anna            |  |  |
| Nachname        |  |  |
| Beliebig        |  |  |
| Adresse         |  |  |
| Straßengasse 1  |  |  |
| Stadt           |  |  |
| Landstadt       |  |  |
| PLZ             |  |  |
| 1234            |  |  |
| Telefonnummer   |  |  |
| 5678            |  |  |
| Geburtsdatum    |  |  |
| 2000            |  |  |
| Kommentar       |  |  |
| Kommentar       |  |  |
|                 |  |  |
|                 |  |  |
| Patient Löschen |  |  |
|                 |  |  |

Am unteren Ende der Seite Patient bearbeiten finden Sie nun die Löschfunktion Patient Löschen.

Anklicken von **Patient Löschen** bewirkt das Erscheinen der rückversichernden Frage, **wollen Sie den Patienten wirklich | öschen**?

| Geburtsjahr                                                        |          |
|--------------------------------------------------------------------|----------|
| Kommentar                                                          |          |
| Arzneimittel                                                       |          |
|                                                                    |          |
| -                                                                  | <i>"</i> |
|                                                                    |          |
| Patient Löschen -                                                  |          |
| Patient Löschen -<br>Wollen sie den Patienten                      |          |
| Patient Löschen -<br>Wollen sie den Patienten<br>wirklich löschen? |          |

Anklicken von **Ja** löscht den Patienten. Anklicken von **Nein** und **Zurück** (oben links) bewirkt die Rückkehr zur vorherigen Seite.

#### Patientenname + Auswertungen:

Die **hellblaue Kopfzeile** zeigt den in die Patientenauswahl eingetragenen Patientennamen, hier **Anna Beliebig**. Wollte man zur **Patientenauswahl** zurückkehren, klickt man **Patientenauswahl** in der hellblauen Kopfzeile an.

Klickt man auf **Zurück** erfolgt ebenfalls die Rückkehr zur **Patientenauswahl**.

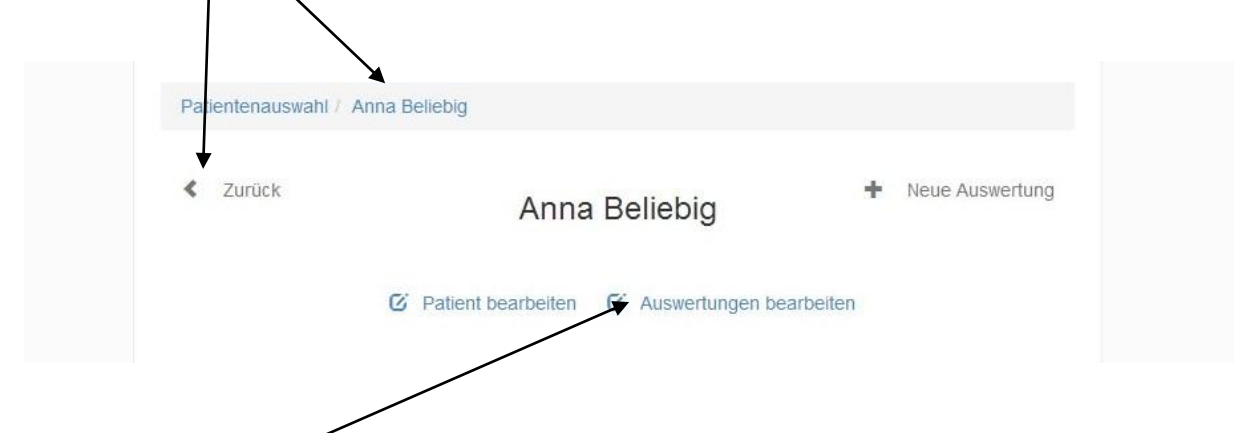

Auswertung bearbeiten ist hier funktionslos, weil es sich um einen neuen Patienten handelt und noch keine Auswertungen gemacht wurden.

Hat man jedoch einen Fall aufgerufen, bei dem man bereits eine oder mehrere Auswertungen gemacht hat – ich nenne ihn hier Vorname Familienname – erscheinen diese in der Reihenfolge ihrer Bearbeitung untereinander angeordnet. In den jeweiligen Zeilen sind linksseitig die **gespeicherten Auswertungen** mit einem **Häkchen**, die **nichtgespeicherte Auswertungen** durch ein **Sternchen** gekennzeichnet, letztere können auch nach einem Logout noch bearbeitet werden.

Anklicken von **Auswertung bearbeiten** lässt **Auswertung entfernen** erscheinen. Klickt man das **x** an, wird die entsprechende Auswertung entfernt.

| Fullence addition and Fullence                                                                      |                                 |                             |                                                                                                    |
|----------------------------------------------------------------------------------------------------|---------------------------------|-----------------------------|----------------------------------------------------------------------------------------------------|
| < Zurück                                                                                            | Vorname Famil                   | ienname<br>eiteten Fall     | <ul> <li>Neue Auswertung</li> </ul>                                                                                                 |
| C                                                                                                   | 2 Patient bearbeiten 2 Au       | swertungen bearbeiten       |                                                                                                    |
|                                                                                                    |                                 |                             |                                                                                                    |
|                                                                                                    |                                 |                             |                                                                                                    |
| * nicht gespeicherte A                                                                              | uswertung                       | Mot                         |                                                                                                    |
| * nicht gespeicherte A                                                                              | uswertung                       | Moi                         | ttag, 28. Juli 2014 15:14<br>Auswertung entfernen                                                                                   |
| <ul> <li>nicht gespeicherte A</li> <li>nicht gespeicherte A</li> </ul>                              | uswertung<br>uswertung          | Mor                         | ttag, 28. Juli 2014 15:14<br>Auswertung entfernen<br>ttag, 28. Juli 2014 13:25                                                      |
| <ul> <li>nicht gespeicherte A</li> <li>nicht gespeicherte A</li> </ul>                              | uswertung<br>uswertung          | Moi<br>X Moi                | ttag, 28. Juli 2014 15:14<br>Auswertung entfernen<br>ttag, 28. Juli 2014 13:25<br>Auswertung entfernen                              |
| <ul> <li>nicht gespeicherte A</li> <li>nicht gespeicherte A</li> <li>gespeicherte Auswer</li> </ul> | uswertung<br>uswertung<br>rtung | Mor<br>X<br>Mor<br>X<br>Mor | ttag, 28. Juli 2014 15:14<br>Auswertung entfernen<br>ttag, 28. Juli 2014 13:25<br>Auswertung entfernen<br>ttag, 28. Juli 2014 11:40 |

Die **Farbmarkierung** links gibt Auskunft darüber, welchem der sechs Fragenkataloge (siehe St. 28) das ranghöchste komplementäre Symptomenpaar angehört.

Bei einem neuen Patienten werden nun die Symptome der Fallaufnahme einzutragen und zu bearbeiten sein. Hierzu klickt man auf **Neue Auswertung**:

| < Zurück | Anna               | Beliebig           | Neue Auswertung |
|----------|--------------------|--------------------|-----------------|
| Q        | Patient bearbeiten | C Auswertungen bea | arbeiten        |

Anklicken von neue Auswertung lässt Symptomauswahl erscheinen.

### • Patientenanamnese + Symptomensuche:

Die Überschrift lautet nun **Symptomsuche**, die **hellblaue Kopfzeile** zeigt diese ebenfalls neben dem Namen der Patientin, hier Anna Beliebig.

Darunter befindet sich das Suchfenster **Symptome eingeben** mit dem man die Symptome eines Falles anwählen und in eine Sammelliste übertragen kann.

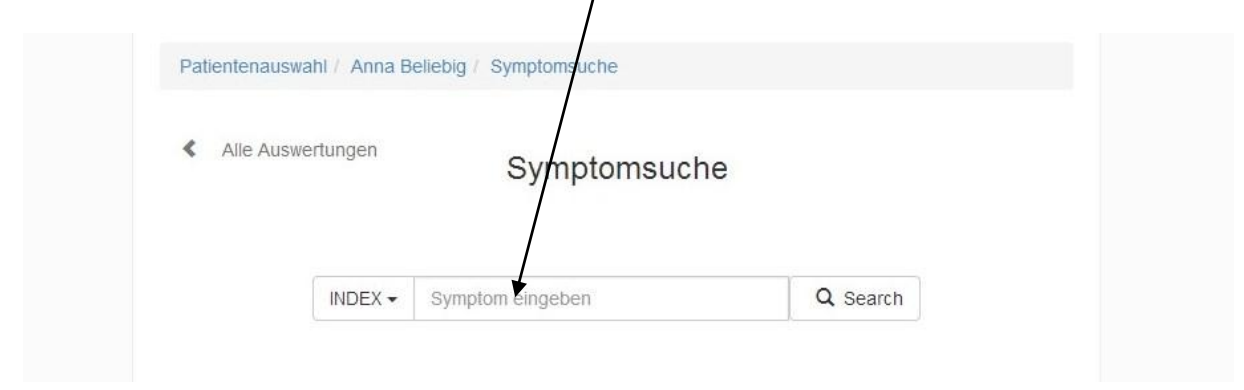

Das Suchfenster ist in der Lage, mehrere Suchbegriffe zu verarbeiten. Zu empfehlen ist die Verwendung des Index und eines ergänzenden Begriffs bzw. von zwei, maximal drei Begriffen. Das Ziel der Analyse des Krankheitsmotivs benötigt eine möglichst präzise Befragung des Patienten. Die **Patientenanamnese** ist der schwierigste Teil der Behandlung: es handelt sich um die Liste der Symptome eines Falles, im vorliegenden Beispiel ist sie in chronologischer Reihenfolge ausgeführt.

### KÖRPEREBENE

- [2000] Zähne Zahnung schwierig
   [2000-2010/] Ohr Hautausschläge hinter den Ohren feucht
- [2000] Gemüt Beschwerden durch Abstillen, des Kindes durch
- [2005-2010] Allgemeines Kindern; Beschwerden von Schulkindern; bei
- [2010] Kopf Schmerz Essen Überessen; agg. nach
- [2010] Magen Übelkeit Fahren Wagen; im agg.
- [2010] Allgemeines Kälte Baden; kaltes agg.

Hauptbeschwerde: [2000-2010/] Ohr - Hautausschläge - hinter den Ohren

#### **GEMÜTSEBENE + SPEISESYMPTOME**

- [2010] Gemüt Beißen Nägel
- [1999-2010] Gemüt Klammert sich an Personen oder Möbel; an
- [2010] Gemüt Verlegenheit

#### Speisesymptome

- [2010] Hautausschlag agg.: Allgemeines Speisen und Getränke Tomaten agg.
- [2010] Hautausschlag agg.: Allgemeines Speisen und Getränke Süßigkeiten agg.
- [2010] Allgemeines Speisen und Getränke Essig Abneigung (

Vorab sei erwähnt, die **aktuellen Körpersymptome mit Modalität** sind immer die Symptome erster Wahl. Ich habe sie oben mit einem Bindestrich (-) gekennzeichnet. Die Hauptbeschwerde, das ist der Name der Erkrankung, die die Patientin in die Praxis führte, **Hautausschlag hinter den Ohren**, besitzt keine Modalität, was sie zur Bestimmung des Krankheitsthemas nicht aber der Krankheitsdynamik eignet. Will man nun ein Symptom wie **Beschwerden von Schulkindern** finden und in die Programmlogik einbringen, kann man in das Suchfenster gleich **Schulkinder** eingeben oder über den **INDEX** suchen: man klickt noch <u>vor dem Eintrag des Symptomennamens</u> den **INDEX** an und erhält eine Liste von Symptomenlokalisationen und Gruppen. In dieser Liste klickt man nun ALLGEMEINSYMPTOME an.

| Symptomsuch            | ne       |
|------------------------|----------|
| INDEX Symptom eingeben | Q Search |
| ABDOMEN                |          |
| ALLGEMEINSYMPTOME      |          |
| ATMUNG                 |          |
| AUGEN                  |          |
| BLASE                  |          |
| BRUST                  |          |
| EXTREMITÄTEN           |          |
|                        |          |
| FIEBER                 |          |

ALLGEMEINSYMPTOME wird durch dieses Anklicken in das Suchfenster übertragen:

| Alle Auswertungen | Symptomsuche                | 9        |
|-------------------|-----------------------------|----------|
|                   | ALLGEMEINSYMPTOME           | Q Search |
| 0-2 Uhr ve        | rschlimmert: Galle (Yang):  |          |
| 18-20 Uhr         | verschlimmert: Niere (Yin). |          |
| Abneigung         | j Kakao:                    |          |
| Abneigung         | Rosenkohl, Kohlsprossen:    |          |
| Abneigung         | schleimige Speisen:         |          |
| Abneigung         | Verschlimmerung Süßes       |          |

Im nächsten Schritt setzen wir den Kursor hinter das Wort ALLGEMEINSYMPTOME und schreiben **Schulkinder** in das Suchfenster.

| < Alle A | uswertungen | Sumptomoupho                                |                 |  |
|----------|-------------|---------------------------------------------|-----------------|--|
|          |             | Symptomsuche                                |                 |  |
|          |             |                                             |                 |  |
|          |             |                                             | Q Search        |  |
|          | Schuleint   | itt, Schule; Schulkinder; Beschwerden durch | n (6 – Jahr des |  |
|          | Ausbildun   | gsabschluss´):                              |                 |  |

Während das Programm sucht, erscheint ein sich drehender Kreisring im Fenster **Search**. Je nach Trefferwahrscheinlichkeit der gewählten Begriffe erscheint eine Liste von Symptomen oder eben wie hier ein Einzelsymptom, das den Suchbegriffen **Allgemeinsymptome** und **Schulkinder** entspricht. Bei unklaren Resultaten klicken Sie bitte auf **Search** oder entfernen die Begriffe aus dem Suchfenster und starten sie Suche über INDEX oder direktes Einschreiben eines oder zweier anderer Begriffe erneut. Die Such über INDEX ist meist effizienter als die alleinige Suche mit Begriffen.

Wir klicken auf **Schuleintritt, Schule, Schulkinder; Beschwerden durch.** Dieses Anklicken kommt einem Auswählen des Symptoms für den Eintrag in eine Symptomensammlung, Anna Beliebig, gleich. Bevor dies jedoch geschieht ist das Symptom nach bestimmten Kriterien zu qualifizieren.

• Aufnahmekriterien von Symptomen für die Symptomensammlung: Eine Tafel mit drei Fragen erscheint:

|           |                                  | symptom aktu      | ell?         |         |
|-----------|----------------------------------|-------------------|--------------|---------|
|           | AKTUELL 0                        | NICHT AKTUE       | LL O         |         |
| lst das S | JA <b>9</b><br>ymptom ein Haupts | NEIN <b>(</b> Nar | ne der Erkra | nkung)? |
|           | 0                                | JA NEIN           |              |         |

Anklicken der i-Spots öffnet Fahnen mit Erläuterungen zur Frage: ACHTUNG: Informationsspots durch Anklicken von i wieder entfernen ehe man den nächsten i-Spot anklickt.

Frage 1.: ist dieses Symptom aktuel?

|                                                                                                    | Patie                                                                                                    |
|----------------------------------------------------------------------------------------------------|----------------------------------------------------------------------------------------------------|
| nformation                                                                                           | eses Symptom aktuell?                                                                                                    |
| <b>Ja</b> , das Symptom ist <b>aktue</b><br>Mit Ja sind auch Symptome<br>Ereignis (Ursache in der Ve | Il oder tritt in <b>regelmäßigen Abständen</b> auf?<br>at u bestätigen, die seit einem bestimmten<br>ergangenheit) fallweise ausbrechen. |
|                                                                                                    | Besitzt dieses Symptom eine sichere Modalität bzw. Kausalbezug?                                                                          |
|                                                                                                    | JA 🖲 NEIN 🔁                                                                                                    |
|                                                                                                    |                                                                                                    |
|                                                                                                    | Ist das Symptom ein Hauptsymptom (Name der Erkrankung)?                                                                                  |
|                                                                                                    | JA NEIN                                                                                                    |
|                                                                                                    |                                                                                                    |
|                                                                                                    | Abbrechen                                                                                                    |
|                                                                                                    |                                                                                                    |
|                                                                                                    |                                                                                                    |
|                                                                                                    |                                                                                                    |
| Patie                                                                                                |                                                                                                    |
|                                                                                                    | lat diagon Ormatore altrug 12                                                                                                    |
| Information                                                                                          |                                                                                                    |
| Nein das Sympt                                                                                       | om ist eine alte nicht mehr aktuelle Erkrankung                                                                                          |
| Nem, das Sympt                                                                                       | om ist eine alte nicht nicht aktiene Erkrankung.                                                                                         |
|                                                                                                    | Besitzt dieses Symptom eine sichere Modalität bzw. Kausalbezug?                                                                          |
|                                                                                                    |                                                                                                    |
|                                                                                                    | JA O NEIN O                                                                                                    |
|                                                                                                    |                                                                                                    |
|                                                                                                    | Ist das Symptom ein Hauptsymptom (Name der Erkrankung)?                                                                                  |
|                                                                                                    | 1 JA NEIN                                                                                                    |
|                                                                                                    |                                                                                                    |
|                                                                                                    |                                                                                                    |
|                                                                                                    |                                                                                                    |
|                                                                                                    | Abbrechen Speichern                                                                                                    |
|                                                                                                    |                                                                                                    |

| The second of the second of th | Frage 2: bes | itzt dieses Symptor | n eine sichere | Modalität bzw. | Kausalbezug? |
|----------------------------------------------------------------------------------------------------|--------------|---------------------|----------------|----------------|--------------|
|----------------------------------------------------------------------------------------------------|--------------|---------------------|----------------|----------------|--------------|

|                                                                                                    | Ist die             | ses S                              | Symptom aktuell?                          |
|----------------------------------------------------------------------------------------------------|---------------------|------------------------------------|-------------------------------------------|
|                                                                                                    | AKTUELL             | 0                                  | NICHT AKTUELL                             |
| nformation                                                                                                    |                     |                                    |                                           |
| Ja bedeutet, dass das Symptom zur Analyse verwen/                                                                                                    | ine s               | sichere Modalität bzw. Kausalbezug |                                           |
| auslösende oder lindernde Umstände hat oder dass                                                                                                    | man es wegen seiner | 0                                  | NEIN ()                                   |
| esonderen Charakterstik (Z.B. Empfindlichkeit auf enge Krägen,<br>Jeidung etc.) zur Analyse verwenden möchte. Ebenfalls werden<br>symptome, die auf die auslösende Ursache |                     |                                    |                                           |
| Symptome, die auf die auslösende Ursache                                                                                                    |                     | upts                               | symptom (Name der Erkrankung)?            |
| Symptome, die auf die <b>auslösende Ursache</b>                                                                                                    |                     | upts                               | symptom (Name der Erkrankung)?            |
| Symptome, die auf die <b>auslösende Ursache</b>                                                                                                    |                     | oupts                              | symptom (Name der Erkrankung)?            |
| Symptome, die auf die <b>auslösende Ursache</b>                                                                                                    |                     | oupts                              | symptom (Name der Erkrankung)?<br>JA NEIN |

|                                                           | Ist dieses                                                                               | Symp       | ptom aktuell?             |      |
|-----------------------------------------------------------|------------------------------------------------------------------------------------------|------------|---------------------------|------|
| <                                                         | AKTUELL 0                                                                                | NIC        | CHT AKTUELL               |      |
| Information                                               |                                                                                          |            | Modalität bzw. Kausalbe   | zugʻ |
| Nein bedeutet, dass man e<br>Sammelliste vielleicht durch | s nur registrieren (Kennzeichnung in der<br>n kursive Schrift) aber vorerst nicht zur Ar | alyse      | 0                         |      |
| venwondet let es delle unte                               | at a stand of the black of the black                                                     |            |                           |      |
| verwender, ist es geb unte                                | Ist das Symptom ein Haupts                                                               | symp       | ptom (Name der Erkrankung | ()?  |
| verwendet, ist es gelo unte                               | Ist das Symptom ein Haupt:                                                               | symp<br>JA | ptom (Name der Erkrankung | g)?  |
| verwender, ist es gelo unte                               | Ist das Symptom ein Haupt                                                                | JA         | ptom (Name der Erkrankung | g)?  |
| verwender, ist es gelo unte                               | Ist das Symptom ein Haupt                                                                | JA         | NEIN                      | )?   |

Jeweils eine Antwort jeder Frage ist hellgrau unterlegt. Klickt man von vorne herein auf **Speichern**, wird das Symptom mit diesen Qualifizierungen in die **Symptomenauswahl** übernommen. Die Antworten, **Nicht aktuell** und **Modalität nein**, bedeuten, dass das Symptom nur registriert, aber in der Standardeinstellung der Auswertung, **nur aktuelle Symptome**, nicht ausgewertet wird (siehe St. 26).

Diese Entscheidung kann durch löschen des Symptoms und erneutem Eintrag unter anderen Kriterien aufgehoben werden.

#### Frage 3: Ist das Symptom ein Hauptsymptom (Name der Erkrankung)?

|                                                                                                    | Ist dieses Symptom aktuell?                                                                |              |                      |  |
|----------------------------------------------------------------------------------------------------|--------------------------------------------------------------------------------------------|--------------|----------------------|--|
| *                                                                                                    | AKTUELL 0                                                                                  | NICHT AKTUE  |                      |  |
| Information                                                                                                    | t dieses Symptom eine s                                                                    | sichere Moda | lität bzw. Kausalbez |  |
| Name der Erkrankung: es handelt sich um die schwe<br>Symptomatik. Das bedeutet, dass es sich meist um ein<br>handelt. Im Normalfall wird es also der Name der Krank<br>Bejahung von Frage C in ein eigenes Fenster der Sym<br>übertragen wird. Übergeht man dieses Fenster, wir | e Krankheit<br>theit sein, der durch<br>nptomensammlung<br>rd das Symptom<br>iahung in die | Symptom (Nai | me der Erkrankung)   |  |

Anklicken von **Speichern** bewirkte den Eintrag des Symptoms in die **Symptomensammlung, Anna Beliebig,** unter **aktuelle Symptome**. Das bedeutet, das Programm setzt die Symptomensammlung unter das Fenster **Symptomsuche**.

Symptomauswahl + Symptomensammlung

hellblaue Kopfzeile: Patientenauswahl, Patientenname, Symptomsuche, Auswertung

| Alle Auswert       | ungen   | Symptomsuche     | di                         | I Auswertun    |
|--------------------|---------|------------------|----------------------------|----------------|
|                    | INDEX - | Symptom eingeben | Q Search                   |                |
| Aktuelle Sympt     | tome    |                  |                            |                |
| SYMPTO             |         |                  | Por                        | rbaitan        |
| SYMPTO<br>Schulein | ME OBJE | KTIVER TENDENZ   | Bea<br>n durch (6 – Jahr d | arbeiten<br>es |

Der weitere Symptomeneintrag in die **Symptomensammlung** findet nach dem eben gezeigten Muster im Suchfenster **Symptomsuche** statt.

Die Anamnesebietet noch drei aktuelle Körpersymptome:

- 1. Kopf Schmerz Essen Überessen; agg. nach
- 2. Magen Übelkeit Fahren Wagen; im agg.
- 3. Allgemeines Kälte Baden; kaltes agg.

Körpersymptome werden gegenüber Gemütssymptome bevorzugt, weil sie im allgemeinen keine Interpretation durch den Befrager erfordern.

Nachfolgend wurden **obige Symptome in das Suchfenster eingetragen** und nach Beantwortung der Fragen gespeichert.

Sucheintrag ins Suchfenster bei 1.: KOPF Überessen

- bei 2.: MAGEN Fahren
- bei 3.: Baden kalt (auch ALLGEMEINSYMPTOME Baden)

|                                          | enungen                                                    | Symptomsuche                                                                                                    |                                            | Auswertung |
|------------------------------------------|------------------------------------------------------------|----------------------------------------------------------------------------------------------------|--------------------------------------------|------------|
|                                          |                                                            | Symptom eingeben                                                                                                    | Q Search                                   |            |
| Aktuelle Sym                             | iptome                                                     |                                                                                                    |                                            |            |
| SYMPT                                    | OME OBJE                                                   | KTIVER TENDENZ                                                                                                    | Bear                                       | beiten     |
| Bedingu<br>entziehe<br>Überes<br>Problem | ngen, Zwäng<br>n noch sie be<br>ssen; Kopf<br>einerseits v | en ausgesetzt zu sein, sich nur hilflos erre<br>ewältigen zu können<br>fschmerz nach:<br>ielfältige Kontakte zu begehren, andererse | egen, sich ihnen aber<br>eits den erhöhtem | veder      |
| nicht gev                                | vachsen und                                                | I daher in seiner Geltung in Frage gestellt                                                                                         | zu sein                                    |            |
| Autofal<br>Problem<br>genug a            | nren; Übel<br>, schwankend<br>npassen und                  | Ikeit durch Fahren; Reiseübelkeit:<br>den, veränderlichen Bedingungen ausges<br>I daher kein Einvernehmen herstellen zu k           | etzt zu sein, sich nicht<br>önnen          | rasch      |
|                                          |                                                            |                                                                                                    |                                            |            |

# SYMPTOME OBJEKTIVER und SUBJEKTIVER TENDENZ entspricht sehr oft der Differenzierung zwischen Gemüts- und Körpersymptomen:

Wir sehen auf der Benutzeroberfläche die Klassifizierung SYMPTOME OBJEKTIVER TENDENZ. Objektive Tendenz bedeutet im Wesentlichen, dass diese Symptome ohne Interpretation durch den Untersucher in die Symptomensammlung übernommen werden können. Bei Körpersymptomen ist dies die Regel, bei sehr vielen Gemütssymptomen jedoch nicht. Nachfolgend ein Beispiel eines TENDENZIELL SUBJEKTIVEN **Gemütssymptoms: Verlegenheit**. Ob man jemand als verlegen oder nicht verlegen qualifiziert, hängt sehr vom eigenen Temperament ab.

| Alle Aus | vertungen | Symptomsuche        |          |  |
|----------|-----------|---------------------|----------|--|
|          |           |                     |          |  |
|          | INDEX -   | GEMÜT Verlegenheit  | Q Search |  |
|          | Verlegent | neit, Ratlosigkeit: |          |  |

Klickt man nun **Verlegenheit. Ratlosigkeit** an, erscheint wieder die Tafel mit den drei Qualifikationskriterien.

|                        | Ist dieses S                                                 | Symptom aktuell?                                                       |                           |
|------------------------|--------------------------------------------------------------|------------------------------------------------------------------------|---------------------------|
|                        | AKTUELL                                                      | NICHT AKTUELL                                                          |                           |
| Besitzt die<br>Ist das | eses Symptom eine s<br>JA <sup>1</sup><br>Symptom ein Haupts | sichere Modalität bzw. k<br>NEIN ③<br>symptom (Name der Erk<br>JA NEIN | (ausalbezug<br>(rankung)? |
|                        |                                                              |                                                                        |                           |

Tendenziell subjektiven **Gemütssymptomen** wird programmseitig keine sichere Modalität zugeordnet. Die Frage ist mit **NEIN** "beantwortet" (siehe farbliche Unterlegung). Wünscht man dennoch das Symptom in die Auswertung zu übernehmen, klickt man **JA** an.

Speichert man jedoch das Symptom wie programmseitig vorgeschlagen mit **NEIN** ab, wird es wohl in die **Symptomensammlung, Anna Beliebig,** übernommen, bleibt jedoch in einer späteren Auswertung unberücksichtigt, was durch ein **Stoppzeichen** deutlich gemacht wird

|                                                                                                    | Bearbeiten                                                                                                    |
|----------------------------------------------------------------------------------------------------|----------------------------------------------------------------------------------------------------|
| Schuleintritt, Schule; Schulkinder; Beschwe<br>Ausbildungsabschluss´):                                                                                                    | rden durch (6 – Jahr des                                                                                       |
| Problem, hinzunehmen, sich wachsenden sozialen Leis<br>und daher in seinen eigenen Aktivitäten eingeschränkt<br>Bedingungen, Zwängen ausgesetzt zu sein, sich nur hil<br>entziehen noch sie bewältigen zu können | tungsansprüchen stellen zu müssen<br>zu sein, // meint, überfordernden<br>Iflos erregen, sich ihnen aber weder |
| Überessen, KS nach:                                                                                                    |                                                                                                    |
| Problem, einerseits vielfältige Kontakte zu begehren, au<br>Anpassungstruck nicht hinnehmen zu wollen, // meint,<br>nicht gewachsen und daher in seiner Geltung in Frage                                         | ndererseits den erhöhtem<br>den Ansprüchen trotz Bemühens<br>gestellt zu sein                                  |
| Autofahren; Übelkeit durch Fahren; Reiseüt                                                                                                    | pelkeit:                                                                                                    |
| Problem, schwankenden, veränderlichen Bedingungen<br>genug anpassen und daher kein Einvernehmen herstel                                                                                                    | ausgesetzt zu sein, sich nicht rasch<br>llen zu können                                                         |
| verschlimmert; Kaltbaden:                                                                                                    |                                                                                                    |
|                                                                                                    | lehnt es aber ab, emotional                                                                                    |
| Wunsch, losgelöst, von Bedrängendem befreit zu sein,<br>unverbunden, ohne wohlwollender Nähe, Zuwendung zu<br>nach Nähe                                                                                          | u sein. Ausuruck des Vehängens                                                                                 |
| Wunsch, losgelöst, von Bedrängendem befreit zu sein,<br>unverbunden, ohne wohlwollender Nähe, Zuwendung zu<br>nach Nähe<br>SYMPTOME SUBJEKTIVER TENTENZ                                                          | Bearbeiten                                                                                                    |
| Wunsch, losgelöst, von Bedrängendem befreit zu sein,<br>unverbunden, ohne wohlwollender Nähe, Zuwendung zu<br>nach Nähe<br>SYMPTOME SUBJEKTIVER TENTENZ<br>Verlegenheit, Ratlosigkeit:                           | Bearbeiten                                                                                                    |

Will man Symptome, die nicht für die Analyse vorgesehen sind, dennoch nutzen, können sie auch nachträglich aktiviert werden, indem man sie aus der Symptomensammlung entfernt und erneut einträgt.

• Entfernen von Symptomen aus der Symptomensammlung: Will man ein Symptom wieder entfernen, klickt man auf Bearbeiten. In der rechten unteren Ecke jedes Symptomenfensters erscheint Entfernen. Klickt man Entfernen an, verschwindet das Symptom.

Durch erneutes Anklicken von **Bearbeiten** verschwindet der Schriftzug, **Entfernen**.

| Alle Ausw                                                                             | ertungen                                                                                                    | Symptomsuche                                                                                                    |                                                                                                    |
|---------------------------------------------------------------------------------------|----------------------------------------------------------------------------------------------------|----------------------------------------------------------------------------------------------------|----------------------------------------------------------------------------------------------------|
|                                                                                       |                                                                                                    | GEMÜT Verlegenheit                                                                                                    | Q Search                                                                                                    |
| Aktuelle Syn                                                                          | nptome                                                                                                    |                                                                                                    |                                                                                                    |
| SYMPT                                                                                 | OME OBJE                                                                                                    | EKTIVER TENDENZ                                                                                                    | Bearbeiter                                                                                                    |
| Drahlom                                                                               | binzunebra                                                                                                    | chluss´):                                                                                                    | seprüchen stellen zu mürsen                                                                                                    |
| Problem<br>und dah<br>Bedingu<br>entziehe                                             | ungsabsc<br>hinzunehme<br>er in seinen e<br>ingen, Zwäng<br>in noch sie be<br>ssen: KS r                                                                 | chluss'):<br>en, sich wachsenden sozialen Leistungsar<br>eigenen Aktivitäten eingeschränkt zu sein<br>jen ausgesetzt zu sein, sich nur hilflos erre<br>ewältigen zu können                                                                                                    | nsprüchen stellen zu müssen<br>, // meint, überfordernden<br>egen, sich ihnen aber weder<br>Entferner                                                                                       |
| Problem<br>und dah<br>Bedingu<br>entziehe<br>Überes<br>Problem<br>Anpassu<br>nicht ge | aungsabsc<br>h hinzunehme<br>er in seinen e<br>ngen, Zwäng<br>n noch sie be<br>ssen; KS r<br>h, einerseits v<br>ungsdruck nic<br>wachsen und             | chluss'):<br>en, sich wachsenden sozialen Leistungsar<br>eigenen Aktivitäten eingeschränkt zu sein<br>jen ausgesetzt zu sein, sich nur hilflos erre<br>ewältigen zu können<br>hach:<br>ielfältige Kontakte zu begehren, anderers<br>cht hinnehmen zu wollen, // meint, den Ans<br>I daher in seiner Geltung in Frage gestellt                      | eits den erhöhtem<br>zu sein Entferner<br>ezen sich ihnen aber weder<br>eits den erhöhtem<br>sprüchen trotz Bemühens<br>zu sein Entferner                                                   |
| Problem<br>und dah<br>Bedingu<br>entziehe<br>Problem<br>Anpassu<br>nicht ger          | aungsabsc<br>h hinzunehme<br>er in seinen e<br>ngen, Zwäng<br>n noch sie be<br>ssen; KS r<br>h, einerseits v<br>ungsdruck nic<br>wachsen und<br>OME SUBJ | chluss'):<br>en, sich wachsenden sozialen Leistungsar<br>eigenen Aktivitäten eingeschränkt zu sein<br>jen ausgesetzt zu sein, sich nur hilflos erre<br>ewältigen zu können<br>hach:<br>hielfältige Kontakte zu begehren, anderers<br>cht hinnehmen zu wollen, // meint, den Ans<br>I daher in seiner Geltung in Frage gestellt<br>JEKTIVER TENTENZ | nsprüchen stellen zu müssen<br>, // meint, überfordernden<br>egen, sich ihnen aber weder<br>Entferner<br>eits den erhöhtem<br>sprüchen trotz Bemühens<br>zu sein<br>Entferner<br>Bearbeiter |

Nun erfolgt ein erneuter Eintrag des entfernten Symptoms über das Suchfenster unter Symptomauswahl.

Die Tafel mit den drei Qualifikationskriterien erscheint.

Will man die programmseitige Nein-Empfehlung bei Verlegenheit aufheben, kann man dies nun durch Anklicken von JA erreichen.

|         | $\backslash$ | Ist dieses S | ymptom ak  | tuell?        |             |
|---------|--------------|--------------|------------|---------------|-------------|
|         | AF           | KTUELL 🟮     | NICHT AKTU |               |             |
|         |              |              |            |               |             |
| Besitzt | dieses Sym   | ptom eine s  | chere Mod  | alität bzw. K | ausalbezug? |
|         |              | JA 🖯         | NEIN (     |               |             |
| lst d   | as Symptom   | ein Haupts   | vmptom (Na | ame der Erk   | rankung)?   |
|         |              | 6            |            |               | (           |
|         |              |              | 111-111    |               |             |

Somit steht das vorher blockierte Symptom, **Verlegenheit**, für die Analyse zur Verfügung. Das Stopp-Zeichen ist verschwunden.

| Autoranien, oberkeit durch i anien, Neised                                                                         | ibelkeit:                                                          |
|----------------------------------------------------------------------------------------------------|--------------------------------------------------------------------|
| Problem, schwankenden veränderlichen Bedingunger<br>genug anpassen und daher kein Einvernehmen herst               | n ausgesetzt zu sein, sich nicht rasch<br>ellen zu können          |
| verschlimmert, Kaltbaden:                                                                                          |                                                                    |
| Wunsch, losge ost, von Bedrängendem befreit zu sein<br>unverbunden ohne wohlwollender Nähe, Zuwendung<br>nach Nähe | n, lehnt es aber ab, emotional<br>zu sein: Ausdruck des Verlangens |
| SYMPTOME SUBJEKTIVER TENTENZ                                                                                       | Bearbeiten                                                         |
|                                                                                                    |                                                                    |
| Verlegenheit, Ratlosigkeit:                                                                                        |                                                                    |

Bearbeitung der Frage drei der Symptomenqualifikation, das Hauptsymptom:

Im Wesentlichen handelt es sich um den Namen der Erkrankung, der für die Analyse der Endauswertung von Bedeutung sein kann. Das **Hauptsymptom** ist mitunter ein Lokalsymptom ohne Modalität, es wird dann auch in keinem komplementären Symptomenpaar aufscheinen. Für die Erstellung des Krankheitsmotivs kann jedoch die Zusammenfassung der **Botschaft des Hauptsymptoms** und der inneren Dynamik – **Botschaft des ranghöchsten komplementären Symptomenpaars** – wichtig sein.

Das Hauptsymptom ist nach entsprechendem Eintrag in der Symptomensammlung, in der Auswertung und in der Endauswertung durch einen doppelten Rahmen als solches gekennzeichnet. Im vorliegenden Fall ist es die Erkrankung, weshalb die Patientin in die Praxis kam, feuchter Hautausschlag hinter den Ohren:

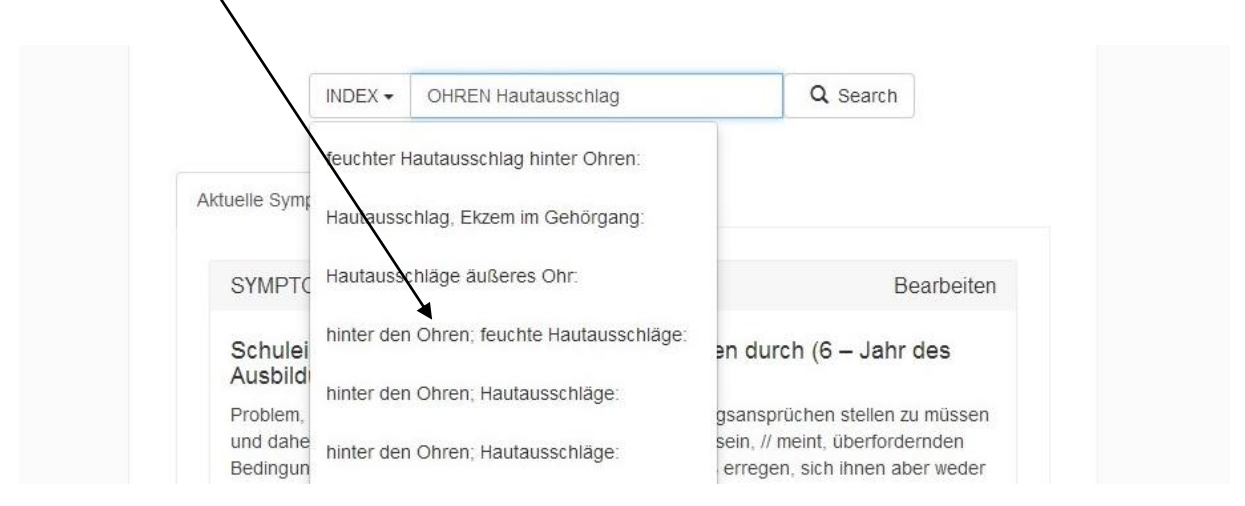

In der Symptomenbestätigung wird man nun die Frage, **ist das Symptom ein Hauptsymptom?**, mit **JA** beantworten

|                               | lst dieses                                     | Symptom aktuell?         |             |  |
|-------------------------------|------------------------------------------------|--------------------------|-------------|--|
|                               | AKTUELL                                        |                          |             |  |
| Besitzt dieses<br>Ist das Sym | Symptom eine s<br>JA €<br>nptom ein Haupt<br>€ | symptom (Name der Erkrar | n<br>kung)? |  |
|                               |                                                | Abbrechen                | Speichern   |  |

| Das Symptom, feuchter Hautausschlag hinter den Ohren, ist als Haup | <b>tsymptom</b> in die |
|--------------------------------------------------------------------|------------------------|
| Symptomensammlung übernommen.                                      | 1                      |

| Aktuelle Symptome                                                                                                    |                                                                                                    |
|----------------------------------------------------------------------------------------------------|----------------------------------------------------------------------------------------------------|
| SYMPTOME OBJEKTIVER TENDENZ                                                                                                    | Bearbeite                                                                                                    |
| Schuleintritt, Schule; Schulkinder; Beschv<br>Ausbildungsabschluss`);                                                                                                    | verden durch (6 – Jahr des                                                                                              |
| Problem, hinzunehmen, sich wachsenden sozialen Le<br>und daher in seinen eigenen Aktivitäten eingeschrän<br>Bedingungen, Zwängen ausgesetzt zu sein, sich nur<br>entziehen noch sie bewältigen zu können | eistungsansprüchen stellen zu müssen<br>ikt zu sein, // meint, überfordernden<br>hilflos erregen, sich ihnen aber weder |
| Überessen; KS nach:                                                                                                    |                                                                                                    |
| Problem, einerseits vielfältige Kontakte zu begehren,<br>Anpassungsdruck nicht hinnehmen zu wollen, // mein<br>nicht gewachsen und daher in seiner Geltung in Fra                                        | andererseits den erhöhtem<br>t, den Ansprüchen trotz Bemühens<br>ge gestellt zu sein                                    |
| Autofahren; Übelkeit durch Fahren; Reise<br>Problem, schwankenden, veränderlichen Bedingung<br>genug anpassen und daher kein Einvernehmer hers                                                           | t <b>übelkeit:</b><br>en ausgesetzt zu sein, sich nicht rasch<br>stellen zu können                                      |
| verschlimmert; Kaltbaden:<br>Wunsch, losgelöst, von Bedrängendem befreit zu sei<br>unverbunden, ohne wohlwollender Nähe, Zuwendung<br>nach Nähe                                                          | in, lehnt es aber ab, emotional<br>g zu sein: Ausdruck des Verlangens                                                   |
| feuchter Hautausschlag hinter Ohren:                                                                                                    |                                                                                                    |
| Gefühl, in Dissonanz mit den Bedingungen sozialer<br>überfordert, bedrängt andererseits abhängig, anger<br>anpassen noch lösen, sich nur emotional absonder                                              | Zugehörigkeit zu stehen, einerseits<br>wiesen zu sein, sich somit weder<br>n (abregen) zu können                        |
| SYMPTOME SUBJEKTIVER TENTENZ                                                                                                    | Bearbeite                                                                                                    |
| Ø Verlegenheit, Ratlosigkeit:                                                                                                    |                                                                                                    |
| Problem, unschlüssig zu sein, sich nicht exponieren,                                                                                                    | seine Ansprüche nicht äußern zu                                                                                         |

Im Grunde ist obige Symptomensammlung schon geeignet für einen Auswertungsversuch. Als Beispiel für eine **Gemütssymptom ohne programmseitige Blockierung** (Symptom objektiver Tendenz) füge ich noch **Nägelbeißen** hinzu.

# Symptomensammlung Ansicht:

|                                                          | wertungen                                                                                               | Symptomsuche                                                                                                    | Aust                                                                                               |
|----------------------------------------------------------|----------------------------------------------------------------------------------------------------|----------------------------------------------------------------------------------------------------|----------------------------------------------------------------------------------------------------|
|                                                          | INDEX -                                                                                                 | Symptom eingeben                                                                                                    | Q Search                                                                                           |
| Aktuelle Sy                                              | mptome                                                                                                  |                                                                                                    |                                                                                                    |
| SYMP                                                     | TOME OBJEK                                                                                              | STIVER TENDENZ                                                                                                    | Bearbeite                                                                                          |
| Schul<br>Ausbi<br>Probler<br>und da<br>Beding<br>entzieh | eintritt, Schu<br>Idungsabsch<br>n, hinzunehmen<br>her in seinen ei<br>ungen, Zwänge<br>en noch sie bev | Ile; Schulkinder; Beschwerden durch<br>nluss´):<br>a, sich wachsenden sozialen Leistungsansprüc<br>genen Aktivitäten eingeschränkt zu sein, // mei<br>n ausgesetzt zu sein, sich nur hliflos erregen, s<br>wältigen zu können | (6 – Jahr des<br>hen stellen zu müssen<br>nt, überfordernden<br>sich ihnen aber weder<br>Entferner |
| Übere                                                    | essen: KS na                                                                                            | ach:                                                                                                    |                                                                                                    |
| Probler<br>Anpass<br>nicht ge                            | n, einerseits vie<br>ungsdruck nich<br>ewachsen und c                                                   | ifältige Kontakte zu begehren, andererseits de<br>t hinnehmen zu wollen, // meint, den Ansprüch<br>daher in seiner Geltung in Frage gestellt zu sei                                                                           | en erhöhtem<br>en trotz Bemühens<br>n Entferne                                                     |
| Autofa<br>Probler<br>genug                               | <b>ahren; Übelk</b><br>n, schwankende<br>anpassen und o                                                 | eit durch Fahren; Reiseübelkeit:<br>en, veränderlichen Bedingungen ausgesetzt zu<br>daher kein Einvernehmen herstellen zu könner                                                                                              | u sein, sich nicht rasch<br>n Entferne                                                             |
| versc                                                    | hlimmert; Ka                                                                                            | ltbaden:                                                                                                    |                                                                                                    |
| Wunsc<br>unverb<br>nach N                                | h, losgelöst, vor<br>unden, ohne wo<br>ähe                                                              | n Bedrängendem befreit zu sein, lehnt es aber<br>phlwollender Nähe, Zuwendung zu sein: Ausdru                                                                                                    | ab, emotional<br>uck des Verlangens<br>Entferne                                                    |
| feuch                                                    | nter Hautaus                                                                                            | sschlag hinter Ohren:                                                                                                    |                                                                                                    |
| Gefüh<br>überfo<br>anpas                                 | I, in Dissonanz<br>ordert, bedrängt<br>sen noch lösen                                                   | mit den Bedingungen sozialer Zugehörigkeit zu<br>tandererseits abhängig, angewiesen zu sein, s<br>, sich nur emotional absondern (abregen) zu k                                                                               | i stehen, einerseits<br>sich somit weder<br>sönnen Entferner                                       |
|                                                          | lbeißen:                                                                                                |                                                                                                    |                                                                                                    |
| Näge                                                     |                                                                                                    | len Bedingungen ausgesetzt zu sein. Ansprüch                                                                                                    | ne zurücknehmen, die                                                                               |
| Näge<br>Gettini,<br>Krallen                              | einschränkend<br>stutzen zu müs                                                                         | sen, um sozial akzeptiert, nicht abgesondert zu                                                                                                    | u sein: Entferne                                                                                   |
| Näge<br>Gegini,<br>Krailen<br>SYMP                       | einschränkend<br>stutzen zu müs<br>TOME SUBJE                                                           | sen, um sozial akzeptiert, nicht abgesondert zu                                                                                                    | a sein: Entferne<br>Bearbeite                                                                      |

# • Auswertungskriterien der Symptomensammlung eines Falles:

**hellblaue Kopfzeile**: Patientenauswahl, Patientenname, Symptomensammlung, Auswertung, Endauswertung.

Unter dem Übertitel **Auswertung** befindet sich ein Anzeigenfenster, in dem der Wahlmodus der Symptomenauswertung eingestellt werden kann:

Auswertungskriterien: Programmseitig wird Nur aktuelle Symptome vorgeschlagen, tatsächlich sind mehrere Möglichkeiten vorgesehen

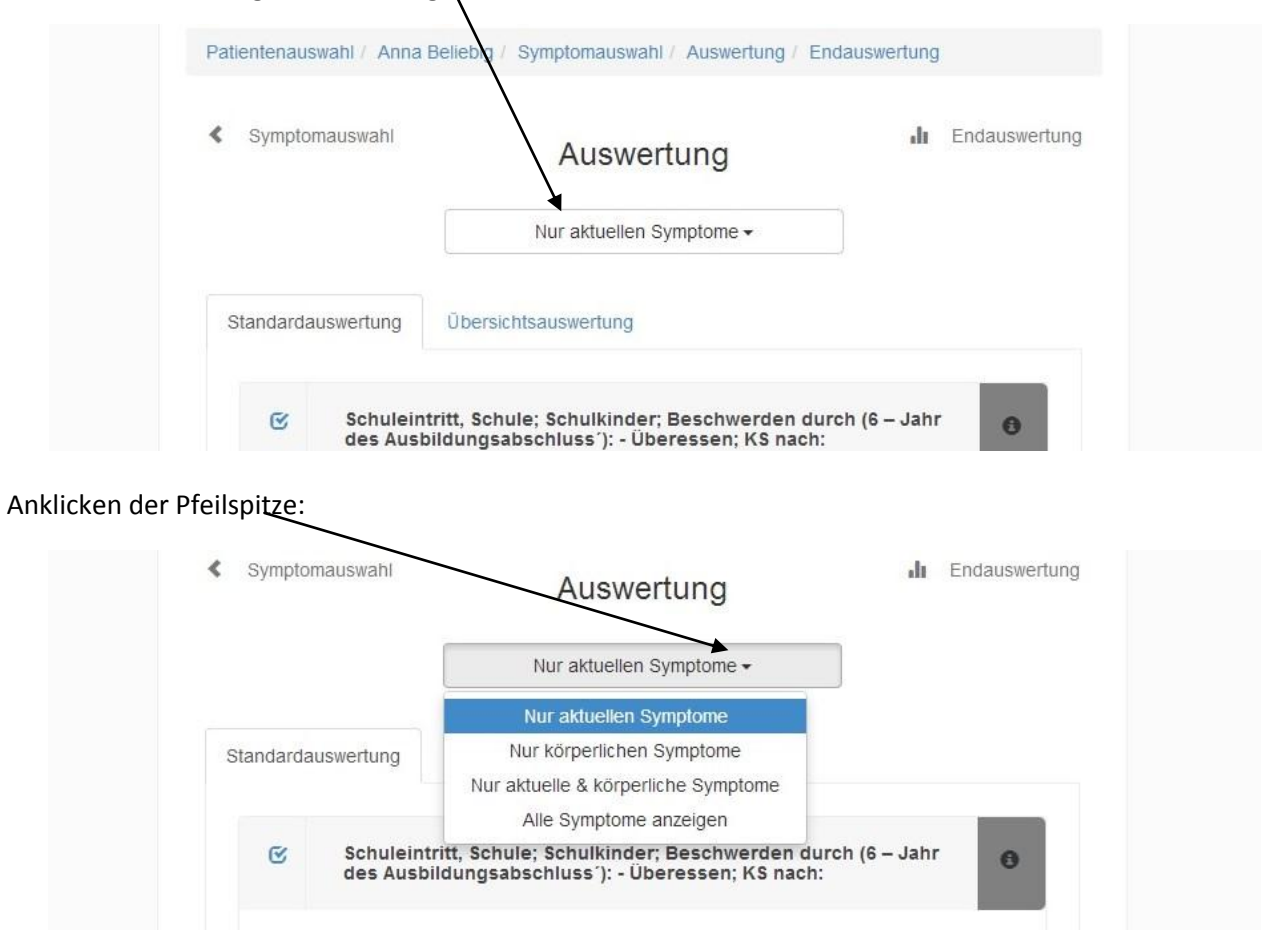

Nur aktuelle Symptome wertet nur die aktuellen aus.

Nur körperliche Symptome wertet nur die Symptome objektiver Tendenz aus. Nur aktuelle & körperliche Symptome nur aktuelle Symptome mit objektiver Tendenz. Alle Symptome anzeigen werten aktuell und nicht aktuelle Symptome aus. **Auswertung:** Auf der Seite **Symptomauswahl** hatten wir durch Anklicken von **Auswertung** (rechts neben dem Übertitel **Symptomsuche**) die **Standardauswertung** veranlasst: dabei handelt es um sich um die Feinanalyse. Sollte sie zu keinem Ergebnis gelangen, muss nach weiteren Symptomen gefahndet werden. Die gröbere **Übersichtauswertung** ist für die **Endauswertung** von Interesse, kann aber die **Standardauswertung** nicht ersetzen.

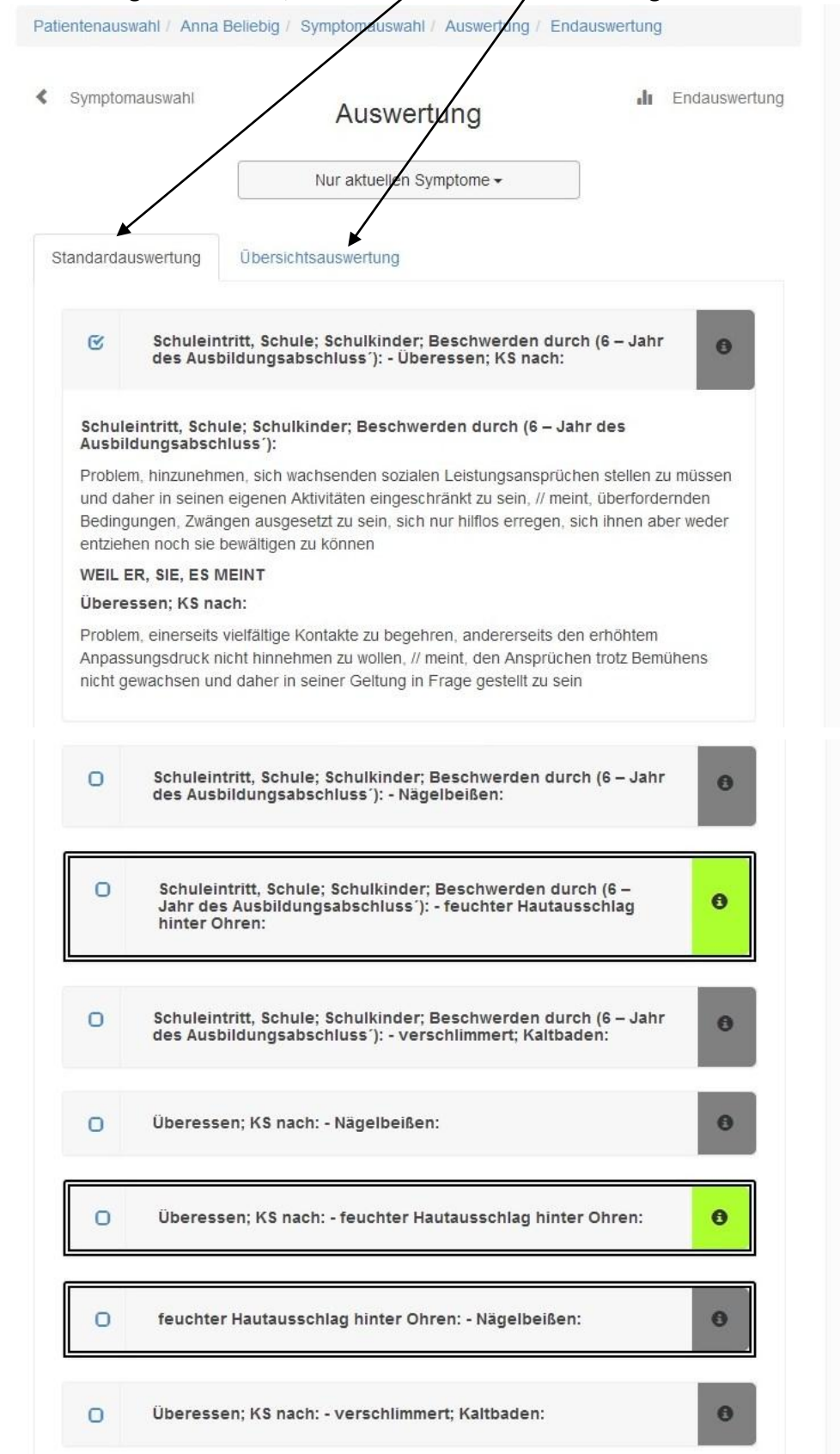

Die Liste setzt sich nach unten entsprechend der Menge vorhandener Paarungen fort.

Das Anklicken der **Übersichtsauswertung** muss nicht unbedingt ein anderes Resultat erbringen. Der Grobraster ihrer Logik führt vor allem bei geringer Symptomenanzahl in der Symptomensammlung häufig zu identischen Paarungen.

| < Symptomauswahl   | Auswertung                          | n Endauswertung |
|--------------------|-------------------------------------|-----------------|
|                    | Nur aktuellen Symptome <del>-</del> |                 |
| Standardauswertung | Übersichtsauswertung                |                 |

Wir sehen, das **Hauptsymptom**, **feuchter Hautausschlag hinter dem Ohr**, fand in keiner Paarung ein Gegenüber. Das bedeutet, dass es in der Endauswertung nur als singuläres Symptom aufscheinen wird.

#### Weiterführende Fragen an den Patienten im Rahmen der Standardauswertung:

| Standarda                             | uswertung                                                     | Übersichtsauswertung                                                                                                    |
|---------------------------------------|---------------------------------------------------------------|----------------------------------------------------------------------------------------------------|
| S                                     | Schulein<br>des Ausl                                          | tritt, Schule; Schulkinder; Beschwerden durch (6 – Jahr<br>bildungsabschluss´): - Überessen; KS nach:                                                                                                    |
| Schule<br>Ausbil                      | eintritt, Schu<br>dungsabscl                                  | ule; Schulkinder; Beschwerden durch (6 – Jahr des<br>hluss`):                                                                                                    |
| Proble<br>und da<br>Beding<br>entzief | m, hinzunehn<br>her in seiner<br>jungen, Zwän<br>hen noch sie | nen, sich wachsenden sozialen Leistungsansprüchen stellen zu müssen<br>eigenen Aktivitäten eingeschränkt zu sein, // meint, überfordernden<br>gen ausgesetzt zu sein, sich nur hilflos erregen, sich ihnen aber vieder<br>bewältigen zu können |
| WEIL B                                | ER, SIE, ES N                                                 | IEINT                                                                                                    |

Wenn die Standardauswertung nicht befriedigt – dies ist der Fall, wenn z. B. jedes ausgewertete komplementäre Symptomenpaar einem andern Farbquadrat zugeordnet ist bzw. keine Farbe dominiert - kann man durch Anklicken des in den jeweiligen Farbquadraten auf der rechten Seite des Symptomenfensters einen passenden Fragenkatalog aufrufen. Er richtet die Patientenbefragung auf die Thematik der hier angeführten ranghöchsten Symptomenpaarung aus. Möglicherweise entdeckt man so die eigentliche Ursache oder ein höherrangiges komplementäres Symptomenpaar.

Es stehen sechs Fragenkataloge zur Wahl: 1. Probleme nervöser Überreizung

- 2. Entwicklungsprobleme
- 3. defensive Thematik
- 4. offensive Thematik
- 5. Geltungsthematik
- 6. Orientierungsprobleme (im Beispielsfall)

# Fragenkatalog Orientierungsprobleme

| Patientenau                                         | swahi / Anna E                                                                                        | Belietig / Symptomauswahl / A                                                                                                    | Auswertung / Endauswertung                                                                                                    | I.                                                                                                    |
|-----------------------------------------------------|----------------------------------------------------------------------------------------------------|----------------------------------------------------------------------------------------------------|----------------------------------------------------------------------------------------------------|----------------------------------------------------------------------------------------------------|
| <ul> <li>Sympto</li> <li>Standarda</li> </ul>       | mauswahl<br>auswertung                                                                                | Auswertu<br>Nur atuellen Symp<br>Obersichtsauswertung                                                                                      | ng .lı                                                                                                    | Endauswertung                                                                                                    |
| Schul                                               | Schuleint<br>des Ausbi                                                                                | ritt, Schule; Schulkinder; Be<br>ildungsabschluss'): - Überes                                                                              | schwerden durch (6 – Jahr<br>ssan; KS nach:<br>Orientierungsprobleme                                                                                                    |                                                                                                    |
| Ausbi<br>Proble<br>und d<br>Bedin<br>entzie<br>WEIL | ildungsabschl<br>em, hinzunehme<br>aher in seinen<br>gungen, Zwäng<br>hen noch sie b<br>ER, SIE, ES M | uiss ):<br>en, sich wachsenden sozialen<br>eigenen Aktivitäten eingeschr<br>jen ausgesetzt zu sein, sich ni<br>ewältigen zu können<br>EINT | Magert trotz Hunger, Essen<br>Absonderungen (Erbrechen<br>verschlimmern?<br>Ist die Absonderung ätzend,<br>Sind die Absonderungen fa<br>Stinken die Absonderungen<br>Gibt es Allergien, Allergiene | ab?<br>, Aufstoßen, Schweiß, Stuhl, Urinieren)<br>wundmachend, brennend?<br>Jenziehend, zäh?<br>?<br>gunng, Unvertränlichkeiten? |
| Proble<br>Anpas<br>nicht g                          | em, einerseits v<br>ssungsdruck nic<br>gewachsen und                                                  | rielfältige Kontakte zu begehre<br>cht hinnehmen zu wollen, // me<br>daher in seiner Geltung in Fi                                         | Gibt es alternierende Besch<br>Beschwerdebeginn Alterung<br>Problem einer frühen, vorze<br>Atmungsprobleme?<br>Probleme beim Aufstehen vor<br>rasselnder Atmuno?                                   | werden?<br>, Pensionierung?<br>tigen Alterung?<br>m Liegen, Sitzen: siehe Erwachen Probleme                                      |

Dieses Schema kommt auch zum Einsatz, wenn eine Auswertung ohne Resultat bleibt: Es erscheint der Text, KEINE KOMPLEMENTÄRE PAARUNG MÖGLICH! Der Vorgang wird weiter unten, St. 43 - 45, gezeigt.

Als letztes steht nun der finale Schritt, Endauswertung, an.

#### • Endauswertung:

hellblaue Kopfzeile: Patientenauswahl, Patientenname, Symptomensammlung, Auswertung, Endauswertung.

Die Seite **Auswertung** bietet die Möglichkeit jeweils ein beliebiges komplementäres Paar der Standard- und der Übersichtsauswertung für die **Endauswertung** auszuwählen. Routinemäßig ist es das ranghöchste, also oberste Paar der **Standard-** und der **Übersichtsauswertung**. Es wird programmseitig auch so angeboten:

siehe Häkchen Standardauswertung.

| <ul> <li>Symptomauswahl</li> </ul>    | Auswertung                                                                              | II Endauswertung        |
|---------------------------------------|-----------------------------------------------------------------------------------------|-------------------------|
|                                       | Nur aktuellen Symptome -                                                                |                         |
| Standardauswertung                    | Übersichtsauswertung                                                                    |                         |
| Schulein<br>des Aust                  | tritt, Schule; Schulkinder; Beschwerden du<br>bildungsabschluss'): - Überessen; KS nach | urch (6 – Jahr 🕒        |
| Schuleintritt, Sch<br>Ausbildungsabsc | ule; Schulkinder; Beschwerden durch (6 – .<br>hluss´):                                  | Jahr des                |
| Problem, hinzunehr                    | nen, sich wachsenden sozialen Leistungsansprü                                           | ichen stellen zu müssen |
| und daher in seiner                   | n eigenen Aktivitäten eingeschränkt zu sein, // m                                       | eint, überfordernden    |
| entziehen noch sie                    | igen ausgesetzt zu sein, sich nur niiflös erregen<br>bewältigen zu können               | , sich innen aber weder |
| CITERCITCIT HOUT SIC                  | bewangen zu konnen                                                                      |                         |

Wünscht man z. B. in der **Übersichtsauswertung** eine andere Paarung, weil die ranghöchste mit der der Standardauswertung identisch ist, klickt man diese einfach an.

Sind beide Häkchen, jeweils eines in der Standard- und der Übersichtsauswertung, gesetzt, kann man Endauswertung (rechts neben Auswertung) anklicken.

|                                          |                                                                  | Auswertung                                                                                                    | Endauswertung                                                              |
|------------------------------------------|------------------------------------------------------------------|----------------------------------------------------------------------------------------------------|----------------------------------------------------------------------------|
|                                          |                                                                  | Nur aktuellen Symptome -                                                                                                    |                                                                            |
| Standard                                 | auswertung Üb                                                    | ersichtsauswertung                                                                                                    |                                                                            |
| 0                                        | Schuleintritt,<br>des Ausbildur                                  | Schule; Schulkinder; Beschwerden du<br>ngsabschluss´): - Überessen; KS nach:                                                                                 | rch (6 – Jahr 👩                                                            |
| Schu<br>Aust                             | ileintritt, Schule; S<br>ildungsabschluss                        | Schulkinder; Beschwerden durch (6 – J<br>.^):                                                                                                    | Jahr des                                                                   |
| Prob                                     | em, hinzuhehmen, s<br>faher in seinen eige<br>ngunger, Zwängen a | sich wachsenden sozialen Leistungsansprü<br>nen Aktivitäten eingeschränkt zu sein, // m<br>ausgesetzt zu sein, sich nur hilflos erregen,<br>Itigen zu können | ichen stellen zu müssen<br>eint, überfordernden<br>, sich ihnen aber weder |
| und o<br>Bedir<br>entzi                  | ehen noch sie bewäl                                              | 0                                                                                                    |                                                                            |
| und i<br>Bedir<br>entzie<br>WEIL         | ehen noch sie bewäl<br>. ER, SIE, ES MEIN                        | r                                                                                                    |                                                                            |
| und (<br>Bedii<br>entzie<br>WEIL<br>Übei | ehen noch sie bewäl<br>ER, SIE, ES MEIN<br>ressen; KS nach:      | т                                                                                                    |                                                                            |
| und o<br>Bedir                           |                                                                  | Itigen zu können                                                                                                    |                                                                            |

**Endauswertung:** Die Texte des **Hauptsymptoms** + die mit Häkchen gekennzeichneten komplementären Paarungen der **Standard-** + der **Übersichtsauswertung** sind untereinandergestellt.

|                          | Auswertung                                              | g                                                                          | Endauswertung                                                                                                    | Speichern Speichern                                                       |
|--------------------------|---------------------------------------------------------|----------------------------------------------------------------------------|----------------------------------------------------------------------------------------------------|---------------------------------------------------------------------------|
| łau                      | uptsympt                                                | tom                                                                        |                                                                                                    |                                                                           |
| h                        | inter der                                               | n Ohren; feuch                                                             | nte Hautausschläge:                                                                                                    |                                                                           |
| G<br>at<br>Iö            | efühl, in D<br>bgesonder<br>sen, sich r                 | issonanz mit den<br>t andererseits abl<br>nur emotional abs                | Bedingungen sozialer Zugehörigkeit zu ste<br>hängig, festgehalten zu sein, sich somit we<br>ondern (abregen) zu können                   | hen, einerseits<br>der anpassen noch                                      |
| Sta                      | Indardaus                                               | swertung                                                                   |                                                                                                    | // 🜒                                                                      |
| Sch                      | huleintritt<br>sbildungs                                | t, Schule; Schulk<br>sabschluss´);                                         | kinder; Beschwerden durch (6 – Jahr d                                                                                                    | es                                                                        |
| Pro<br>dah<br>Zwa<br>bev | oblem, hinz<br>her in seine<br>ängen aus<br>vältigen zu | unehmen, sich wa<br>en eigenen Aktivit<br>gesetzt zu sein, si<br>i können  | achsenden sozialen Leistungsansprüchen s<br>äten eingeschränkt zu sein, // meint, überfr<br>ich nur hilflos erregen, sich ihnen aber wed | stellen zu müssen und<br>ordernden Bedingungen,<br>der entziehen noch sie |
| V                        | VEIL ER, S                                              | BIE, ES MEINT-                                                             |                                                                                                    |                                                                           |
| Näg                      | gelbeißer                                               | 1:                                                                         |                                                                                                    |                                                                           |
| Gei<br>seii<br>abg       | fühl, einscl<br>ne Ansprü<br>gesondert :                | hränkenden Bedir<br>che, Krallen dahe<br>zu sein                           | ngungen ausgesetzt zu sein, sich nicht selt<br>r selber beschneiden, stutzen zu müssen,                                                  | ostverständlich fügen,<br>um sozial akzeptiert, nicht                     |
| Üb                       | ersichtsa                                               | uswertung                                                                  |                                                                                                    | // •                                                                      |
| Sci<br>Au:               | huleintritt<br>sbildungs                                | t, Schule; Schulk<br>sabschluss´):                                         | kinder; Beschwerden durch (6 – Jahr d                                                                                                    | les                                                                       |
| Pro<br>dah<br>Zwa<br>bev | oblem, hinz<br>her in seine<br>ängen aus<br>wältigen zu | zunehmen, sich wa<br>en eigenen Aktivit<br>gesetzt zu sein, si<br>i können | achsenden sozialen Leistungsansprüchen<br>äten eingeschränkt zu sein, // meint, überfr<br>ich nur hilflos erregen, sich ihnen aber wec   | stellen zu müssen und<br>ordernden Bedingungen,<br>der entziehen noch sie |
| V                        | VEIL ER, S                                              | SIE, ES MEINT-                                                             |                                                                                                    |                                                                           |
| Üb                       | eressen;                                                | Kopfschmerz na                                                             | ach:                                                                                                    |                                                                           |
| Pro<br>nicl<br>seii      | oblem, eine<br>ht hinnehn<br>ner Geltun                 | erseits vielfältige k<br>nen zu wollen, // m<br>ig in Frage gestell        | Kontakte zu begehren, andererseits den er<br>heint, den Ansprüchen trotz Bemühens nich<br>It zu sein                                     | höhtem Anpassungsdruck<br>ht gewachsen und daher in                       |
| Kor                      | mmentar                                                 | Arzneimittel St                                                            | uche Arzneimittel Liste                                                                                                    |                                                                           |
|                          | Kommont                                                 | ar                                                                         |                                                                                                    |                                                                           |
|                          | Nomment                                                 | Die Texte de                                                               | er komplementären Symptome                                                                                                    | enpaare                                                                   |

Das Fenster Kommentar ist flexibel, es kann mit gedrückter Maustaste **vergrößert** werden.

# • Erstellung des Krankheitsmotivs im Fenster Kommentar:

Man kann Texte oder Textteile windowstypisch mit gedrückter rechter Maustaste markieren, dann mittels Anklicken durch die linke Maustaste das Menü **Kopieren** aufrufen und Kopieren mit der rechten Maustaste anklicken. Man setzt dann den Cursor in das Feld **Kommentar**, ruft mit der linken Maustaste das Menü **Einfügen** auf und klickt **Einfügen** mit der rechten Maustaste an.

#### Im Grunde beschreibt das komplementäre Paar der Standardauswertung das Krankheitsmotiv.

Problem, hinzunehmen, sich wachsenden sozialen Leistungsansprüchen stellen zu müssen und daher in seinen eigenen Aktivitäten eingeschränkt zu sein, // meint, überfordernden Bedingungen, Zwängen ausgesetzt zu sein, sich nur hilflos erregen, sich ihnen aber weder entziehen noch sie bewältigen zu können WEIL ER, SIE, ES MEINT

Gefühl, einschränkenden Bedingungen ausgesetzt zu sein, sich nicht selbstverständlich fügen, seine Ansprüche, Krallen daher selber beschneiden, stutzen zu müssen, um sozial akzeptiert, nicht abgesondert zu sein

Normalerweise steht jeweils ein Text oben und unten. Im Beispielsfall ergibt sich die kompliziertere Situation, dass sich beim ersten Text um ein **psychosomatisches Symptome** handelt. Man erkennt psychosomatische Symptome an der //-Trennung: Die Beschreibung, wie sie einfach zu bearbeiten sind, erhält man durch Anklicken von

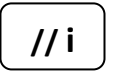

Die Texte **psychosomatischer Symptome** – sie sind per se komplementäre Paarungen - sind durch // in zwei Abschnitte geteilt.

Der Text vor der //-Trennung verbleibt vor der WEIL-Begründung oder wird vor sie gesetzt, der Text nach der //-Trennung verbleibt hinter der WEIL-Begründung oder wird hinter sie gesetzt (siehe dazu Handbuch St. 33).

Somit können vor und nach der WEIL-Begründung maximal zwei Texte stehen. Man streicht jeweils den weniger bedeutend erscheinenden, eine Umformulierung ist nicht nötig.

Ich habe zur Erläuterung den Beispielstext eingefärbt: die gleichfarbigen Texte gehören demnach zusammen.

Problem, hinzunehmen, sich wachsenden sozialen Leistungsansprüchen stellen zu müssen und daher in seinen eigenen Aktivitäten eingeschränkt zu sein, // <mark>meint, überfordernden</mark> Bedingungen, Zwängen ausgesetzt zu sein, sich nur hilflos erregen, sich ihnen aber weder entziehen noch sie bewältigen zu können

WEIL ER, SIE, ES MEINT,

Gefühl, einschränkenden Bedingungen ausgesetzt zu sein, sich nicht selbstverständlich fügen, seine Ansprüche, Krallen daher selber beschneiden, stutzen zu müssen, um sozial akzeptiert, nicht abgesondert zu sein Problem, hinzunehmen, sich wachsenden sozialen Leistungsansprüchen stellen zu müssen und daher in seinen eigenen Aktivitäten eingeschränkt zu sein, //

WEIL ER, SIE, ES MEINT,

// meint, überfordernden Bedingungen, Zwängen ausgesetzt zu sein, sich nur hilflos erregen, sich ihnen aber weder entziehen noch sie bewältigen zu können

Gefühl, einschränkenden Bedingungen ausgesetzt zu sein, sich nicht selbstverständlich fügen, seine Ansprüche, Krallen daher selber beschneiden, stutzen zu müssen, um sozial akzeptiert, nicht abgesondert zu sein

Im nächsten Schritt löscht man den jeweils weniger eindrücklicher erscheinenden Text.

Problem, hinzunehmen, sich wachsenden sozialen Leistungsansprüchen stellen zu müssen und daher in seinen eigenen Aktivitäten eingeschränkt zu sein, //

WEIL <del>ER,</del> SIE<del>, ES</del> MEINT,

<del>Gefühl,</del> einschränkenden Bedingungen ausgesetzt zu sein, sich nicht selbstverständlich fügen, seine Ansprüche, Krallen daher selber beschneiden, stutzen zu müssen, um sozial akzeptiert, nicht abgesondert zu sein

// meint, überfordernden Bedingungen, Zwängen ausgesetzt zu sein, sich nur hilflos erregen, sich ihnen aber weder entziehen noch sie bewältigen zu können

Diesem Text stellen wir nun das Hauptsymptom gegenüber:

feuchter Hautausschlag hinter Ohren: Gefühl, in Dissonanz mit den <u>Bedingungen sozialer</u> Zugehörigkeit zu stehen, einerseits überfordert, bedrängt andererseits abhängig, angewiesen zu sein, sich somit weder anpassen noch lösen, sich nur emotional absondern (abregen) zu können

Man erkennt, die einschränkenden Bedingungen sind die Bedingungen sozialer Zugehörigkeit, von denen sie sich einerseits überfordert, andererseits abhängig fühlt.

Man kann den grün unterlegten Text nach der WEIL-BEGRÜNDUNG streichen und durch den Text des Hauptsymptoms ersetzen:

Problem, hinzunehmen, sich wachsenden sozialen Leistungsansprüchen stellen zu müssen und daher in seinen eigenen Aktivitäten eingeschränkt zu sein, //

WEIL <del>ER,</del> SIE<del>, ES</del> MEINT,

in Dissonanz mit den Bedingungen sozialer Zugehörigkeit zu stehen, einerseits überfordert, bedrängt andererseits abhängig, angewiesen zu sein<u>,</u> sich somit weder anpassen noch lösen, sich nur emotional absondern (abregen) zu können.

einschränkenden Bedingungen ausgesetzt zu sein, sich nicht selbstverständlich fügen, seine Ansprüche, Krallen daher selber beschneiden, stutzen zu müssen, um sozial akzeptiert, nicht abgesondert zu sein

Man sieht, auch hier ist keine Formulierungsarbeit nötig. Auch die Verwendung anderer Textteile würde das Resultat nicht entscheidend verändern.

Durch die Übersichtsauswertung erhält man einen Ergänzungstext, den man verwenden kann aber nicht muss:

<u>Überessen; Kopfschmerz nach:</u> Problem, einerseits, vielfältige Kontakte zu begehren, andererseits den erhöhtem Anpassungsdruck nicht hinnehmen zu wollen, // <mark>meint, den Ansprüchen trotz</mark> Bemühens nicht gewachsen und daher in seiner Geltung in Frage gestellt zu sein

Im Grunde kommt keine wesentlich neue Botschaft hinzu.

Problem, hinzunehmen, sich wachsenden sozialen Leistungsansprüchen stellen zu müssen und daher in seinen eigenen Aktivitäten eingeschränkt zu sein, //

#### WEIL ER, SIE, ES MEINT,

in Dissonanz mit den Bedingungen sozialer Zugehörigkeit zu stehen, einerseits überfordert, bedrängt andererseits abhängig, angewiesen zu sein<u>,</u> sich somit weder anpassen noch lösen, sich nur emotional absondern (abregen) zu können.

In das Feld Kommentar kann der Anwender das Krankheitsmotiv auch nach eigenem Gutdünken formulieren, indem er die obigen Texte frei interpretiert.

z. B.:

| Anna hat Probleme, erwachsen zu werden, weil sie sich von der Tatsache, für seine         |
|-------------------------------------------------------------------------------------------|
| Ansprüche ihrerseits Bedingungen erfüllen zu müssen, überfordert und eingeschränkt fühlt. |

#### "Formulierungshilfe":

Anklicken der Pfeilspitze nach **WEIL ER, SIE, ES MEINT** lässt sowohl in der Standardauswertung als auch in der Übersichtsauswertung eine Reihe von Formulierungsvorschlägen erscheinen.

Diese Formulierungen beziehen sich auf das **erste Wort** der nach der **WEIL-Begründung** gesetzten Symptomenbedeutung.

Im vorliegenden Beispiel ist es, **Problem**, hinzunehmen.... Die zugehörige Empfehlung ist, **weil er, sie**, **eş das Problem hat**. Wie man sieht, sind die Formulierungen logisch.

| Standardausweitung                                                                                                    | // 🕤                                                                                                    |
|----------------------------------------------------------------------------------------------------|----------------------------------------------------------------------------------------------------|
| Schuleintritt, Schule; Schulkinder; Besc<br>Ausbildungsabschluss'):<br>Problem, hinzunehmen sich wachsenden so<br>daher in seinen eigenen Aktivitäten eingesc<br>Zwängen ausgesetzt zu sein, sich nur hilflos<br>bewältigen zu können | hwerden durch (6 – Jahr des<br>zialen Leistungsansprüchen stellen zu müssen und<br>hränkt zu sein, // meint, überfordernden Bedingungen,<br>erregen, sich ihnen aber weder entziehen noch sie |
| WEIL ER, SIE, ES MEINT-                                                                                                    |                                                                                                    |
| WEIL ER, SIE, ES MEINT                                                                                                    | andererseits den erhöhtem Anpassungsdruck                                                                                                    |
| weil er, sie, es das Gefühl hat,                                                                                                    | n trotz Bemühens nicht gewachsen und daher in                                                                                                    |
|                                                                                                    |                                                                                                    |
| weil er, sie, es das Problem hat,                                                                                                    |                                                                                                    |
| weil er, sie, es das Problem hat,<br>weil er, sie, es ablehnt,                                                                                                    | // 9                                                                                                    |
| weil er, sie, es das Problem hat,<br>weil er, sie, es ablehnt,<br>weil er, sie, es wünscht,                                                                                                    | // 🕤                                                                                                    |
| weil er, sie, es das Problem hat,<br>weil er, sie, es ablehnt,<br>weil er, sie, es wünscht,<br>weil er, sie, es, bereit ist,                                                                                                    | // 💿                                                                                                    |

Mit der Erstellung des Krankheitsmotivs bekommt der Anwender ein Gefühl für den zentralen Krankheitskonflikt. In unserem Fall handelt es sich um das Mädchen Anna, das Probleme hat, erwachsen zu werden, weil es sich von der Tatsache, für die Erfüllung der Ansprüche, die es an die Umwelt stellt, seinerseits Bedingungen erfüllen zu müssen, überfordert und eingeschränkt fühlt.

Problem, hinzunehmen, sich wachsenden sozialen Leistungsansprüchen stellen zu müssen und daher in seinen eigenen Aktivitäten eingeschränkt zu sein, WEIL SIE MEINT,

in Dissonanz mit den Bedingungen sozialer Zugehörigkeit zu stehen, einerseits überfordert, bedrängt andererseits abhängig, angewiesen zu sein, sich somit weder anpassen noch lösen, sich nur emotional absondern (abregen) zu können.

Die Texte können auch kopiert und in einer **windows office Datei** weiter bearbeitet und von hier wieder in den **Kommentar** übertragen werden. Fortgeschrittene Anwender werden sich nur Notizen machen und nur im Zweifelsfall eine genaue Analyse vornehmen.

# FÜR HOMÖOPATHISCHE ANWENDER: VERGLEICH DES KRANKHEITSMOTIVS MIT ARZNEIMITTELMOTIVEN.

Die Symptome der komplementären Symptomenpaare der **Standardauswertung** können zur **Repertorisation** benutzt werden, wobei ab dem 3. Symptom der Hierarchie der Paarungen von oben nach unten bei gleichbleibender Thematik zu folgen ist.

Im vorliegenden Fall bilden die Symptome **Schuleintritt** und **Nägelbeißen** die ranghöchste komplementäre Paarung. Sie ist rechts außen durch das **graue Quadrat** dem Themenkreis, **Orientierungsprobleme**, zugeordnet. Symptomenpaarungen des gleichen Themenkreises - alle mit grauen Quadraten versehen – liefern in der Reihe ihrer Positionierung von oben nach unten weitere Symptome zur Repertorisation.

Im vorliegenden Fall entstammt das Ergänzungssymptom der zweiten Paarung **Schuleintritt** und **Überessen**: Schuleintritt hatten wir schon in der ersten Paarung, es bleibt **Überessen**.

Als viertes Symptom kommt das Hauptsymptom, Hautausschlag hinter den Ohren, in Frage.

# Zur Repertorisation nutzt der Anwender ein beliebiges Homöopathieprogramm oder wertet die Symptome per Hand aus.

| Summ | e aer Syl | nptom | e - Summe der Symptome - Intensität wurde nicht berucksichtigt |    |
|------|-----------|-------|----------------------------------------------------------------|----|
| 1    | 1234      | 1     | Allgemeines - Kindern; Beschwerden von - Schulkindern; bei     | 32 |
| 2    | 1234      | 1     | Gemüt - Beißen - Nägel                                         | 73 |
| 3    | 1234      | 1     | Allgemeines - Essen - Überessen; agg. nach                     | 50 |
| 4    | 1234      | 1     | Ohr - Hautausschläge - feucht - hinter dem                     | 28 |

|   | calc. | lyc. | tub. | acon. | ant-c. | carb-v. | caust. | nat-c. | phos. | puls. |  |
|---|-------|------|------|-------|--------|---------|--------|--------|-------|-------|--|
|   | 4     | 4    | 4    | 3     | 3      | 3       | 3      | 3      | 3     | 3     |  |
| 1 | 1     | 1    | 1    | 1     | -      | -       | -      | 1      | 1     | 1     |  |
| 2 | 1     | 2    | 1    | 2     | 1      | 2       | 1      | 1      | 1     | 1     |  |
| 3 | 1     | 2    | 1    | 1     | 3      | 1       | 1      | 1      | -     | 3     |  |
| 4 | 2     | 2    | 1    | -     | 1      | 1       | 1      | -      | 1     | -     |  |

Wenn sie sich die ausgewählten Rubriken ansehen, werden Sie erkennen, dass ich im Falle von Kopfschmerz durch Überessen und feuchtem Hautausschlag hinter dem Ohr die größeren Allgemeinrubriken, Überessen agg. und Hautausschläge hinter dem Ohr, nutzte.

Durch das Programm *symptom & sense* kann sich der homöopathisch arbeitende Therapeut voll auf die Qualität der **Erhebung der Krankheitssymptome** und die **Auswahl der passenden Rubriken** im Repertorium konzentrieren.

Das Ergebnis liefert drei homöopathische Arzneimittel: *Calcium carbonicum, lycopodium* und *tuberculinum*;

Der Anwender kann nun das Krankheitsmotiv mit Arzneimittelmotiven aus der **Materia medica der Motive** vergleichen.

• Vergleich Krankheitsmotiv mit homöopathischen Arzneimittelmotiven aus der Materia medica der Motive:

# Aufrufen von homöopathischen Arzneimittelmotiven: Dazu klickt man Arzneimittel Suche an:

| Prot<br>nich<br>sein | em, einerseits vielfältige Kontakte zu begehren, andererseits den erhöhtem Anpassungsdruct<br>hinnehmen zu wollen, // meint, den Ansprüchen trotz Bemühens nicht gewachsen und daher i |
|----------------------|----------------------------------------------------------------------------------------------------|
|                      | r Geltung in Frage gestellt zu sein                                                                                                    |
| Kom                  | nentar Arzneimittel Suche Arzneimittel Liste                                                                                                    |
|                      | roblem, hinzunehmen, sich wachsenden sozialen Leistungsansprüchen stellen zu müssen<br>Ind daher in seinen eigenen Aktivitäten eingeschränkt zu sein,                                  |
|                      | WEIL SIE MEINT,                                                                                                    |
|                      | n Dissonanz mit den Bedingungen sozialer Zugehörigkeit zu stehen, einerseits<br>iberfordert, bedrängt andererseits abhängig, angewiesen zu sein, sich somit weder                      |
|                      | npassen noch lösen, sich nur emotional absondern (abregen) zu können                                                                                                    |

# Anklicken von Arzneimittel lässt das Fenster Arzneimittel eingeben erscheinen.

| Probler<br>daher i<br>Zwänge<br>bewältig | n, hinzu<br>n seiner<br>en ausg<br>gen zu F | nehmen, sich wa<br>n eigenen Aktivit<br>esetzt zu sein, si<br>können | achsenden so<br>läten eingesch<br>ich nur hilflos | zialen Leistung<br>hränkt zu sein,<br>erregen, sich il | sansprüche<br>// meint, üb<br>nnen aber v | en stellen zu müssen und<br>erfordernden Bedingunge<br>veder entziehen noch sie |
|------------------------------------------|---------------------------------------------|----------------------------------------------------------------------|---------------------------------------------------|--------------------------------------------------------|-------------------------------------------|---------------------------------------------------------------------------------|
| WEIL                                     | ER, SIF                                     | E, ES MEINT <del>+</del>                                             |                                                   | /                                                      |                                           |                                                                                 |
| Übere                                    | ssen; K                                     | opfschmerz na                                                        | ach:                                              | /                                                      |                                           |                                                                                 |
|                                          |                                             |                                                                      |                                                   |                                                        |                                           |                                                                                 |
| Komme                                    | ntar                                        | Arzneimittel Si                                                      | uche Arzi                                         | neimittel Liste                                        |                                           |                                                                                 |
| Komme                                    | ntar                                        | Arzneimittel Si                                                      | uche Arzi                                         | neimittel Liste                                        |                                           |                                                                                 |

In das Fenster **Arzneimittel eingeben** kann nun eines der Arzneimittel aus der Arzneimittelliste eingegeben werden.

Gibt man z. B. **calcium** ein, erscheint eine List der **calcium-Mittel**, aus der wir die Auswahl treffen können.: im vorliegenden Fall **calcium carbonicum**.

| Problem, einerseits vielfältige Kontakt<br>nicht hinnehmen zu wollen, // meint, d<br>seiner Geltung in Frage gestellt zu se                                                                                                    | <ul> <li>zu begehren, andererseits der<br/>in Ansprüchen trotz Bemühens</li> </ul>                                                                                                    | n erhöhtem Anpassungsdruck<br>nicht gewachsen und daher in                                                                                       |
|----------------------------------------------------------------------------------------------------|----------------------------------------------------------------------------------------------------|----------------------------------------------------------------------------------------------------|
| Kommentar Arzneimittel Suche                                                                                                    | Arzneimittel Liste                                                                                                    |                                                                                                    |
| calcium                                                                                                    | Q Search                                                                                                    | Bearbeiten                                                                                                    |
| Calcium carbonicum – Kohlensar<br>Angst, den Veränderungen der eige<br>gewachsen, außerhalb der Familie s<br>vertrauten sozialen Rahmen als min<br>verweigern oder anklammern aber n<br><i>Strategie:</i> versucht durch extremen | rer Kalk der Austernschale (<br>nen Entwicklung oder geänderte<br>chutzlos, sozial in Frage gestell<br>lerwertig, ungeeignet, ja verrücl<br>cht bestehen zu können;<br>Arbeitseinsatz oder Rückzug in / | (nur weiße Teile):<br>en Umfeldbedingungen nicht<br>t zu sein, weil es meint, ohne<br>kt erachtet zu sein, sich nur<br>Abhängigkeit sein Dilemma |

Mittel entfernen: Klickt man Bearbeiten an, erscheint die Funktion Löschen. Mit ihr kann das Mittel wieder entfernt werden.

| Kommentar                                           | Arzneimittel Suche                                                                                                   | Arzneimittel Niste                                                                                                   |                                                                                               |
|-----------------------------------------------------|----------------------------------------------------------------------------------------------------|----------------------------------------------------------------------------------------------------|-----------------------------------------------------------------------------------------------|
| calci                                               | um                                                                                                    | Q Searc                                                                                                    | h Bearbeiten                                                                                  |
| Calcium ca<br>Teile):                               | arbonicum – Kohlensaure                                                                                              | r Kalk der Austernschale                                                                                             | e (nur weiße Lösche                                                                           |
| Angst, den<br>gewachsen<br>vertrauten<br>verweigern | Veränderungen der eigener<br>, außerhalb der Familie schu<br>sozialen Rahmen als minder<br>oder anklammern aber nich | n Entwicklung oder geänder<br>utzlos, sozial in Frage geste<br>wertig, ungeeignet, ja verrü<br>t bestehen zu können; | rten Umfeldbedingungen ni<br>allt zu sein, weil es meint, of<br>ickt erachtet zu sein, sich n |
| Stratagio: 1                                        | ersucht durch extremen Arb                                                                                           | eitseinsatz oder Rückzug in                                                                                          | n Abhängigkeit sein Dilemm                                                                    |

Der Repertorisation folgend fügt man nun weitere Arzneimittelmotive hinzu. im vorliegenden Fall *lycopodium* und *tuberculinum*.

| tuberculinum                                                                                                    |                                                                                           | earch                           | Bearbeiten                                                                                |
|----------------------------------------------------------------------------------------------------|-------------------------------------------------------------------------------------------|---------------------------------|-------------------------------------------------------------------------------------------|
| Calcium carbonicum – Kohlensaurer Ka                                                                                                    | alk der Austernso                                                                         | hale (r                         | nur weiße Teile):                                                                         |
| Angst, den Veränderungen der eigenen En<br>gewachsen, außerhalb der Familie schutzlo<br>vertrauten sozialen Rahmen als minderwert<br>verweigern oder anklammern aber nicht be | twicklung oder geä<br>os, sozial in Frage g<br>tig, ungeeignet, ja v<br>stehen zu können; | indertei<br>gestellt<br>/errück | n Umfeldbedingungen nicht<br>zu sein, weil es meint, ohne<br>t erachtet zu sein, sich nur |
| Strategie: versucht durch extremen Arbeitse<br>zu lösen;                                                                                                    | einsatz oder Rückz                                                                        | ug in A                         | bhängigkeit sein Dilemma                                                                  |
| Lycopodium – Bärlappmoos (Sporen):                                                                                                    |                                                                                           |                                 |                                                                                           |
| Gefühl, sich durch Präsenz beweisen, gleic                                                                                                    | hzeitig aber auch v                                                                       | ermeid                          | en zu müssen, sich zu                                                                     |
| exponieren und dadurch Kritik ausgesetzt z                                                                                                    | u sein, weil es sich                                                                      | trotz B                         | emühens um Geltung in                                                                     |
| Frage gestellt fühlt, sich somit in der Offent                                                                                                    | lichkeit nur zurückt                                                                      | nalten o                        | oder eben auf stützende                                                                   |
| Strukturen, das Ansenen seiner Position oc                                                                                                    | der der Familie, zur                                                                      | uckzier                         | ien kann,                                                                                 |
| Strategie: weicht trotz Unmut über Unterdrü<br>meint auf Rückhalt angewiesen zu sein;                                                                                         | ckung Konflikten a                                                                        | us, krie                        | gt sich rasch wieder ein,                                                                 |
| Tuberculinum bovinum – Nosodo dor B                                                                                                    | Indertuberkulos                                                                           | o nach                          | Kent                                                                                      |
| Unmut, auf aazielen Helt angewissen, dedu                                                                                                    | mb isdoch Podies                                                                          | e nach                          | Appageungedruck                                                                           |
| unmut, auf sozialen Halt angewiesen, dadul<br>ausgesetzt unterdrückt eingeschränkt zu s                                                                                       | ich jedoch Bedingt<br>sein, sich emotiona                                                 | ingen, i<br>I weder             | anpassungsdruck                                                                           |
| nur rebellieren oder sich deformieren zu kö                                                                                                    | nnen, weil es unter                                                                       | den a                           | egebenen Umständen ohne                                                                   |
| Handlungsspielraum ist, nichts fordern kanr<br>gefährden;                                                                                                    | n, ohne den Rückh                                                                         | alt, die                        | Zugehörigkeit zu                                                                          |
|                                                                                                    |                                                                                           |                                 |                                                                                           |
| Strategie: rebelliert oder resigniert, weicht a                                                                                                    | aus;                                                                                      |                                 |                                                                                           |

Durch Hin- und Herklicken zwischen **Kommentar** und **Arzneimittel** kann nun das Krankheitsmotiv mit dem Arzneimittelmotiv verglichen werden.

| Commentar                                                                     | Arzneimittel Suche                                                                                                    | Arzneimittel List                                                                                          | te                                                                    |                                                                                               |                                         |
|-------------------------------------------------------------------------------|----------------------------------------------------------------------------------------------------|----------------------------------------------------------------------------------------------------|-----------------------------------------------------------------------|-----------------------------------------------------------------------------------------------|-----------------------------------------|
| calciu                                                                        | JM                                                                                                    |                                                                                                    | Q Searc                                                               | hBearbeiten                                                                                   |                                         |
|                                                                               |                                                                                                    |                                                                                                    |                                                                       |                                                                                               |                                         |
| <b>Calcium ca</b><br>Angst, den '<br>gewachsen,<br>vertrauten s<br>verweigern | rbonicum – Kohlensau<br>Veränderungen der eige<br>außerhalb der Familie s<br>sozialen Rahmen als min<br>oder anklammern aber n | urer Kalk der Aus<br>nen Entwicklung o<br>schutzlos, sozial in<br>derwertig, ungeeig<br>icht bestehen zu k | sternschale<br>der geänder<br>Frage geste<br>net, ja verrü<br>cönnen; | e (nur weiße Teile)<br>rten Umfeldbedingur<br>Illt zu sein, weil es m<br>ckt erachtet zu sein | ngen nicht<br>neint, ohne<br>, sich nur |

# • Abspeichern eines Falls:

| Speichern trägt die Auswertung als gespeichert in die Liste unter dem Namen des Patienten, | hier |
|--------------------------------------------------------------------------------------------|------|
| Vorname Familienname ein                                                                   |      |

| < Auswertung           | Endauswertung                                                                                                    |
|------------------------|----------------------------------------------------------------------------------------------------|
| Hauptsymptom           |                                                                                                    |
| feuchter Hautauss      | schlag hinter Ohren:                                                                                                    |
| Gefühl, in Dissonanz n | nit den Bedingungen sozialer Zugehörigkeit zu stehen, einerseits<br>andererseits abhängig angewiesen zu sein, sich somit weder angassen. |

Nach Anklicken von Speichern erscheint der Querbalken, Auswertung gespeichert, unter Endauswertung.

| <ul> <li>Auswertung</li> </ul>                                                                                 | Endauswertung                                                                                                    | 🛓 Speichen                            |
|----------------------------------------------------------------------------------------------------|----------------------------------------------------------------------------------------------------|---------------------------------------|
|                                                                                                    | Auswertung gespeichert                                                                                                    | >                                     |
| Hauptsymptom                                                                                                   | schlag hinter Ohren:                                                                                                    |                                       |
| Hauptsymptom<br>feuchter Hautauss<br>Gefühl, in Dissonanz r<br>überfordert, bedrängt<br>noch lösen, sich nur e | schlag hinter Ohren:<br>nit den Bedingungen sozialer Zugehörigkeit zu steh<br>andererseits abhängig, angewiesen zu sein, sich so<br>motional absondern (abregen) zu können | en, einerseits<br>omit weder anpassen |
| Hauptsymptom<br>feuchter Hautauss<br>Gefühl, in Dissonanz r<br>überfordert, bedrängt<br>noch lösen, sich nur e | schlag hinter Ohren:<br>nit den Bedingungen sozialer Zugehörigkeit zu steh<br>andererseits abhängig, angewiesen zu sein, sich so<br>motional absondern (abregen) zu können | en, einerseits<br>omit weder anpassen |

Unterhalb der **Symptomsuche** der gleichen Auswertung zeigen zwei Querbalken die Speicherung an. Klickt man im zweiten hellblauen Balken das Wort **duplizieren** an, wird der Fall unter gleichem Namen neu aufgelegt. Man kann nun neue Symptome hinzufügen oder alte löschen und eine neue Auswertung durchführen, die man dann wieder in der Endauswertung auf die oben gezeigte Weise abspeichern kann.

| Alle Auswertungen                                                              | Symptomsuche                                                                  | Auswertung |
|--------------------------------------------------------------------------------|-------------------------------------------------------------------------------|------------|
| Achtung! zu einer bestehen                                                     | nden Auswertung können keine Symptome hinrugefügt/entferr                     | t werden.  |
|                                                                                |                                                                               |            |
| Jm die Symptome zu bearbe                                                      | eiten müssen sie die bestehende Auswertung dupizieren.                        |            |
|                                                                                |                                                                               |            |
|                                                                                |                                                                               |            |
|                                                                                |                                                                               |            |
|                                                                                |                                                                               |            |
| Aktuelle Symptome                                                              |                                                                               |            |
| Aktuelle Symptome                                                              |                                                                               |            |
| Aktuelle Symptome<br>SYMPTOME OBJE                                             | KTIVER TENDENZ                                                                |            |
| Aktuelle Symptome<br>SYMPTOME OBJE                                             | KTIVER TENDENZ                                                                |            |
| Aktuelle Symptome<br>SYMPTOME OBJER<br>Schuleintritt, Schu<br>Ausbildungsabsch | KTIVER TENDENZ<br>ule; Schulkinder; Beschwerden durch (6 – Jahr d<br>hluss´): | es         |

# WAS TUN, WENN DIE STANDARDANLAYSE KEIN KOMPLEMENTÄRES PAAR AUSWIRFT?

# • Anklicken von Auswertung ergibt kein Resultat:

Die hier gezeigt Symptomensammlung ist so ausgewählt, dass sich keine komplementären Symptomenpaare ergeben. Klickt man in diesem Fall auf **Auswertung**, geschieht folgendes.

|                                        | wertungen Syn                                                                                                    | nptomsuche                                                                                  | A II.                                         | uswertun |
|----------------------------------------|----------------------------------------------------------------------------------------------------|---------------------------------------------------------------------------------------------|-----------------------------------------------|----------|
|                                        | Symptom eingeben                                                                                                    | Q Search                                                                                    |                                               |          |
| Aktuelle Sy                            | /mptome                                                                                                    |                                                                                             |                                               |          |
| SYMP                                   | TOME OBJEKTIVER TENDE                                                                                                    | ENZ                                                                                         | Bearbe                                        | iten     |
| Zorn;<br>Erregun<br>können,<br>äußern, | Atemnot durch:<br>ng, in einem berechtigten Anspruch n<br>, // meint, ohne verlässliche Bezüge :<br>sich nur zurückhalten, auf sich bezi | missachtet, nicht respektiert zu sei<br>zu sein, sich daher kommunikativ<br>iehen zu können | n, ohne reagieren zu<br>weder einlassen noc   | h        |
| Schw<br>Gefühl,<br>Bezüge<br>auf sich  | angerschaft; Atemnot in:<br>durch die Fruchtbarkeit als Frau so<br>zu sein, sich daher kommunikativ w<br>a beziehen zu können            | izial in Frage gestellt zu sein, // mei<br>veder einlassen noch äußern, sich r              | nt, ohne verlässliche<br>uur noch zurückhalte | en,      |
|                                        | TOME SUBJEKTIVER TENT                                                                                                    | ENZ                                                                                         | Bearbe                                        | iten     |
| SYMP                                   |                                                                                                    |                                                                                             |                                               |          |

Auf dem Display erscheinen farbige Quadrate. Sie spiegeln die Verteilung der ausgewählten Symptome innerhalb der sechs Fragenkataloge (siehe St. 25). Dominiert keine Farbe, ist die Befragung ist so lange fortzusetzen, bis eine hervortritt. Klickt man nun diese Farbe an, erscheint ein Katalog von weiterführenden Fragen.

Diese sind dem Patienten zu stellen. Hat man so die noch fehlenden Symptome erhoben, sollte sich eine komplementäre Symptomenpaarung zeigen.

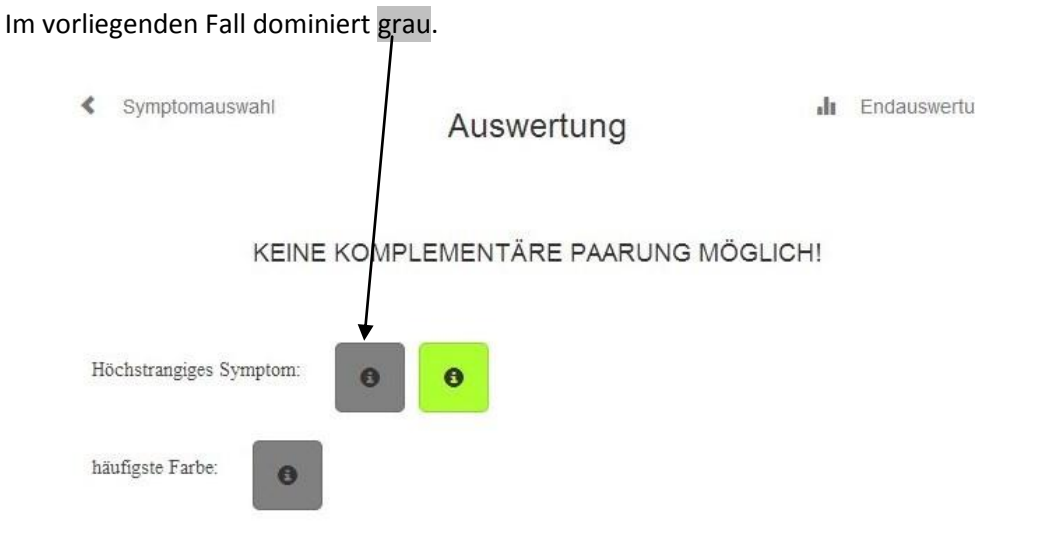

Klickt man das graue Quadrat an. erscheint der Fragenkatalog, Orientierungsprobleme.

| Symptomauswani                          | Auswertung                      |          | wentung |
|-----------------------------------------|---------------------------------|----------|---------|
| KEINE KOM                               | IPLEMENTÄRE PAARUNG M           | IÖGLICH! |         |
| Höchstrangiges Symptom:                 | θ                               |          |         |
| Orientierungsprobleme                   |                                 |          |         |
| Magert trotz Hunger, Essen ab?          |                                 |          |         |
| Absonderungen (Erbrechen, Aufstoße      | n, Schweiß, Stuhl, Urinieren)   |          |         |
| verschlimmern?                          |                                 |          |         |
| Sind die Absonderung atzend, wundmach   | hend, brennend?                 |          |         |
| Stinken die Absonderungen?              | 1, 2011?                        |          |         |
| Gibt es Allergien, Allergieneigung, Unv | erträglichkeiten?               |          |         |
| Gibt es alternierende Beschwerden?      | or a agrice monton a            |          |         |
| Beschwerdebeginn Alterung, Pensionie    | eruna?                          |          |         |
| Problem einer frühen, vorzeitigen Alter | ung?                            |          |         |
| Atmungsprobleme?                        |                                 |          |         |
| Probleme beim Aufstehen vom Liegen,     | Sitzen: siehe Erwachen Probleme |          |         |
| rasseInder Atmung?                      |                                 |          |         |
| Probleme autoaggressiver Erkrankung     | en, Autoimmunerkrankungen?      |          |         |

Auf diese Weise können durch gezielte Patientenbefragung der Symptomensammlung neue Symptome hinzugefügt werden, deren Auswertung letztlich zu einem Resultat, also mindestens einem komplementären Symptomenpaar, führen.

# Im vorliegenden Fall wurde **Abmagerung mit Heißhunger** entdeckt und hinzugefügt.

| SYMPTOME OBJEKTIVER TENDENZ                                                                                                    | Bearbeiter                                                          |
|----------------------------------------------------------------------------------------------------|---------------------------------------------------------------------|
| Zorn: Atempot durch:                                                                                                    |                                                                     |
| Erregung, in einem berechtigten Anspruch missachtet, nicht respel<br>können, // meint, ohne verlässliche Bezüge zu sein, sich daher kom<br>äußern, sich nur zurückhalten, auf sich beziehen zu können | ttiert zu sein, ohne reagieren zu<br>munikativ weder einlassen noch |
| Schwangerschaft; Atemnot in:                                                                                                    |                                                                     |
| Gefühl, durch die Fruchtbarkeit als Frau sozial in Frage gestellt zu                                                                                                    | sein. // meint. ohne verlässliche                                   |
| Bezüge zu sein, sich daher kommunikativ weder einlassen noch äu<br>auf sich beziehen zu könner                                                                                                    | Bern, sich nur noch zurückhalten,                                   |
| Abmagerung mit Heißhunger:                                                                                                    |                                                                     |
| Problem, sozialen Kontakt, Gewichtigkeit, Geltung zu wünschen, j<br>einzulassen, gewichtig zu sein, nicht überwinden und daher keine I                                                                | edoch seine Scheu, sich auf Nähe<br>ntegration schaffen zu können   |
| SYMPTOME SUBJEKTIVER TENTENZ                                                                                                    | Bearbeiter                                                          |
| A Variagonhait Batlasigkait                                                                                                    |                                                                     |

### Die Auswertung erbringt nun das nachfolgende Resultat:

| Symptomauswahl                                                                                  | Auswertung                                                                                                    | ılı                         | Endauswertung           |
|-------------------------------------------------------------------------------------------------|----------------------------------------------------------------------------------------------------|-----------------------------|-------------------------|
|                                                                                                 | Alle Symptome anzeigen -                                                                                                    |                             |                         |
| Standardauswertung                                                                              | Übersichtsauswertung                                                                                                    |                             |                         |
| O Schwang                                                                                       | erschaft, Atemnot in: - Abmagerung mit Heißhunger                                                                                                 | Ņ                           | 0                       |
| Schwangerschaft, A<br>Gefühl, durch die Fru<br>Bezüge zu sein, sich o<br>auf sich beziehen zu l | Atemnot in:<br>ichtbarkeit als Frau sozial in Frage gestellt zu sein, // mein<br>daher kommunikativ weder einlassen noch äußern, sich m<br>können | it, ohne ver<br>ur noch zur | lässliche<br>ückhalten, |
| WEIL ER, SIE,                                                                                   | ES MEINT                                                                                                    |                             |                         |
| Abmagerung mit He                                                                               | eißhunger:                                                                                                    |                             |                         |
| D 11                                                                                            | ntakt Gewichtigkeit Geltung zu wünschen jedoch seine                                                                                              | Schen sich                  | n auf Nähe              |

# STICHWORT-Index

| Abspeichern eines Falles                                                          | 41, 42                      |
|-----------------------------------------------------------------------------------|-----------------------------|
| Aktuell bzw. nicht aktuell als Qualifizierungskriterium                           | 14                          |
| Alle Symptome anzeigen (Auswertungskriterium)                                     | 27                          |
| Arzneimittelmotive Aufrufen                                                       | 37, 38                      |
| Arzneimittelmotive löschen, Arzneimittel entfernen                                | 39                          |
| Aufnahmekriterien für, Qualifizierung von Symptomen                               | 14, 15, 16, 17              |
| Aktuell bzw. nicht aktuell als Qualifizierungskriterium                           | 14                          |
| Modalitäten als Qualifizierungskriterium                                          | 15                          |
| Auswertung der Symptome eines Falls                                               | 27, 28, 29, 30              |
| Standardauswertung                                                                | 28                          |
| Übersichtsauswertung                                                              | 28                          |
| Auswertungskriterien der Symptomensammlung eines Falles:                          | 27                          |
| Nur aktuelle Symptome (Auswertungskriterium)                                      | 27                          |
| Nur körperliche Symptome (Auswertungskriterium)                                   | 27                          |
| Nur aktuelle & körperliche Symptome (Auswertungskriterium)                        | 27                          |
| Alle Symptome anzeigen (Auswertungskriterium)                                     | 27                          |
| Fehlendes Resultat der Auswertung                                                 | 43, 44, 45                  |
| Auswertungskriterien für die Endauswertung (Bestätigung mittels Häkchen)          | 30                          |
| Erstes Häkchen                                                                    | 30                          |
| Zweites Häkchen                                                                   | 31                          |
| Blockierte Symptome aktivieren                                                    | 22, 23                      |
| Duplizieren                                                                       | 42                          |
| Endauswertung                                                                     | 30,32                       |
| Formulierungsvorschläge WEIL-Begründung                                           | 33                          |
| Kommentar - Krankheitsmotiv: Erstellung des Krankheitsmotivs im Fenster Kommentar | <sup>.</sup> 33, 34, 35, 36 |
| Speichern der Endauswertung, Abspeichern eines Falles                             | 41, 42                      |
| Farbquadrate, Farbmarkierungen von Symptomenpaarungen                             | 10,29,44                    |
| Fehlendes Resultat der Auswertung                                                 | 43, 44, 45                  |
| Fragenkataloge                                                                    | 29,30                       |
| Gemütssymptome                                                                    | 19, 20                      |
| gespeicherte Auswertung                                                           | 10, 11                      |
| gespeicherte Auswertungen bearbeiten                                              | 10                          |
| gespeicherte Auswertungen entfernen                                               | 11                          |
| nicht gespeicherte Auswertung                                                     | 11                          |
| Häkchen erstes (voraussetzend für Endauswertung)                                  | 30                          |
| Häkchen zweites (voraussetzend für Endauswertung)                                 | 31                          |
| Hauptsymptom, Name der Erkrankung                                                 | 18, 24, 29, 32, 34          |
| keine komplementäre Paarung möglich                                               | 39, 40, 41                  |
| Informationsspots, i-Spots                                                        | 16                          |
| Körpersymptome                                                                    | 19, 20                      |
| Kommentar zu Patienten, freie Interpretation                                      | 35                          |
| Kopfzeile zur Orientierung                                                        | 7                           |
| Modalitäten als Qualifizierungskriterium                                          | 13, 14                      |
| neue Auswertung, Einstieg in einen neuen bzw. alten Fall                          | 7,8                         |
| Neuen Patienten eingeben                                                          | 7,8                         |
| Neuen Patienten hinzufügen                                                        | 8                           |
| Nur aktuelle Symptome (Auswertungskriterium)                                      | 27                          |
| Nur körperliche Symptome (Auswertungskriterium)                                   | 27                          |
| Nur aktuelle & körperliche Symptome (Auswertungskriterium)                        | 27                          |
| Patient bearbeiten                                                                | 9                           |
| Patientenname hinzufügen                                                          | 8                           |
| Neuen Patienten eingeben                                                          | 7,8                         |
| Patientendaten eingeben                                                           | 8                           |
| Neuen Patienten speichern                                                         | 8                           |
| Patienten löschen                                                                 | 9                           |
| Kommentar persönlicher zu Patienten                                               | 33, 34, 35, 36              |
| Patientenliste                                                                    | 7                           |

| Pfeilfunktion zur Bewegung im Programm           | 7                                  |
|--------------------------------------------------|------------------------------------|
| Programm beenden, Logout                         | 7                                  |
| Programm beginnen                                | 7                                  |
| Kopfzeile zur Orientierung                       | 7                                  |
| Pfeilfunktion zur Bewegung im Programm           | 7                                  |
| Qualifizierung von Symptomen                     | 15, 16, 17, 18                     |
| Standardauswertung, Standardanalyse              | 28                                 |
| Symptomenindex, INDEX Symptome (Suchfenster)     | 14                                 |
| Symptomensammlung                                | 18, 19, 20, 21, 22, 23, 24, 25, 26 |
| Symptome objektiver Tendenz                      | 20                                 |
| Symptome subjektiver Tendenz                     | 20                                 |
| Symptome entfernen (aus Symptomensammlung)       | 22                                 |
| Symptomensuche (Symptomauswahl über Suchfenster) | 14, 15                             |
| Gemütssymptome                                   | 20                                 |
| Körpersymptome                                   | 20                                 |
| Blockierte Symptome aktivieren                   | 12,23                              |
| Symptome entfernen (aus Symptomensammlung)       | 22                                 |
| Übersichtsauswertung, Übersichtsanalyse          | 28                                 |
| Weiterführende Fragen, Fragenkatalog             | 29, 30                             |
| Zurück                                           | 10                                 |
|                                                  |                                    |